# PCISCHEMATIC TELE WPROWADZENIE KROK PO KROKU

## Podręcznik ekranowy

Gdy używasz podręcznika ekranowego, możesz czytać go wygodnie bezpośrednio na ekranie monitora podczas pracy z programem. Zawartość podręcznika jest identyczna z podręcznikiem przeznaczonym do wydruku na formacie A4, jedynie strony są inaczej sformatowane, żeby wygodniej było je czytać na ekranie monitora.

| TEN ROZDZIAŁ OPISUJE                                                                                                    |                                                                    |
|----------------------------------------------------------------------------------------------------|--------------------------------------------------------------------|
| <ul> <li>OTWIERANIE PODRĘCZNIKA EKRANOWEGO</li> <li>ZAKŁADKI</li> <li>PRZYCISKI NAWIGACYJNE W PODRĘCZNIKU EKRANOWYM</li> <li>POWIĘKSZANIE I DOSTOSOWANIE DO TWOJEGO EKRANU</li> <li>POWRÓT DO PROGRAMU</li> <li>DRUKOWANIE Z PODRECZNIKA EKRANOWEGO.</li> </ul> | STR. 2<br>STR. 3<br>STR. 4<br>STR. 4<br>STR. 4<br>STR. 5<br>STR. 5 |

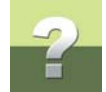

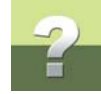

#### **O**TWIERANIE PODRĘCZNIKA EKRANOWEGO

W celu otwarcia podręcznika ekranowego wybierz z menu Pomoc => Podręcznik.

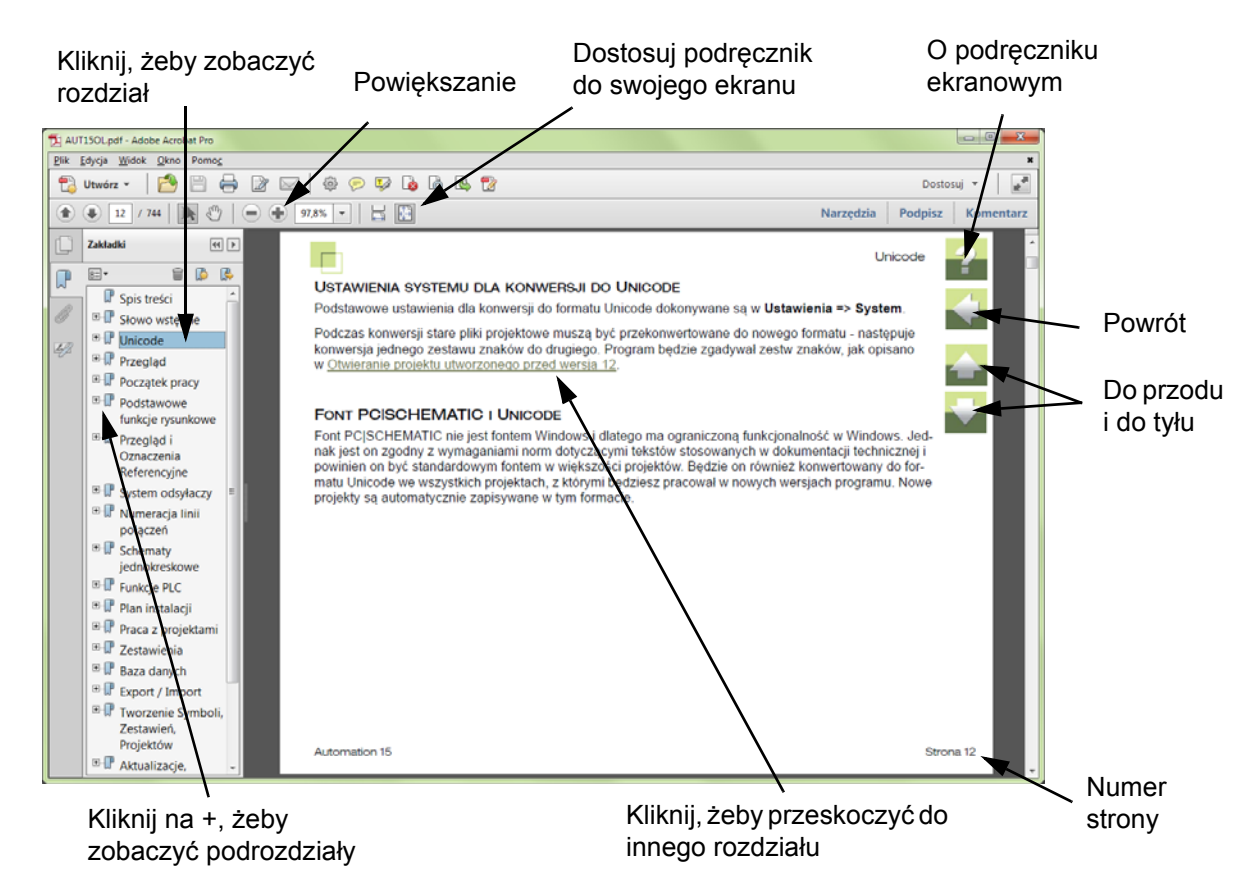

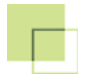

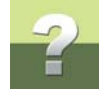

#### ZAKŁADKI

W lewej części podręcznika możesz kliknąć bezpośrednio na rozdział, który chcesz czytać.

Znak + przed nazwą rozdziału oznacza, że ten rozdział posiada podrozdziały.

Gdy klikniesz bezpośrednio na tytule rozdziału, wyświetli się ten rozdział.

Możesz dostosować wielkość spisu zakładek na ekranie. Wykonuje się to przez umieszczenie kursora na linii pomiędzy spisem treści a stroną instrukcji i przesunięcie linii w lewo lub w prawo.

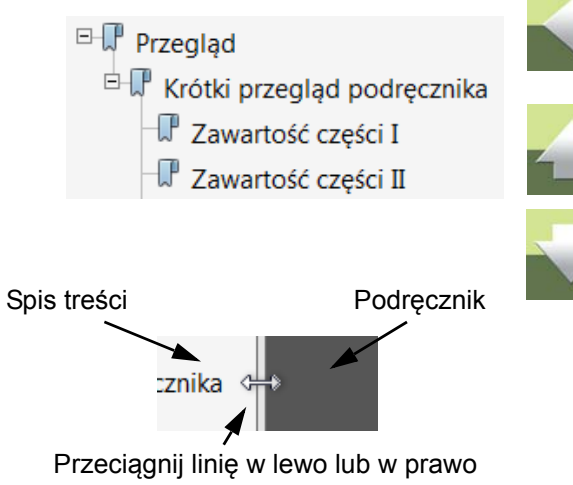

#### PRZYCISKI NAWIGACYJNE W PODRĘCZNIKU EKRANOWYM

W prawym górnym rogu strony podręcznika znajduje się kilka przycisków.

Gdy klikniesz na przycisk **?**, przejdziesz do tego rozdziału poświęconego użyciu podręcznika ekranowego.

Gdy klikniesz na przycisk **Strzałka w lewo**, skoczysz do poprzednio oglądanej strony w podręczniku ekranowym.

Gdy klikniesz przycisk **Strzałka w górę** lub **Strzałka w dół**, przeskoczysz odpowiednio do poprzedniej lub następnej strony. Możesz do tego również użyć przycisków <PageUp> i <PageDown> na klawiaturze.

#### POWIĘKSZANIE I DOSTOSOWANIE DO TWOJEGO EKRANU

Gdy otworzysz podręcznik ekranowy po raz pierwszy, otwiera się ona w taki sposób, że wypełnia całą przestrzeń ekranu.

Gdy chcesz powiększyć jakiś szczegół w podręczniku, użyj funkcji powiększania w swojej przeglądarce plików PDF (Acrobat Reader lub inna).

W celu zmiany rozmiaru widoku podręcznika w taki sposób, żeby wypełniała cały ekran, użyj funkcji Dopasuj widok do okna w swojej przeglądarce plików PDF lub użyj skrótu klawiaturowego <Ctrl+0>.

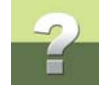

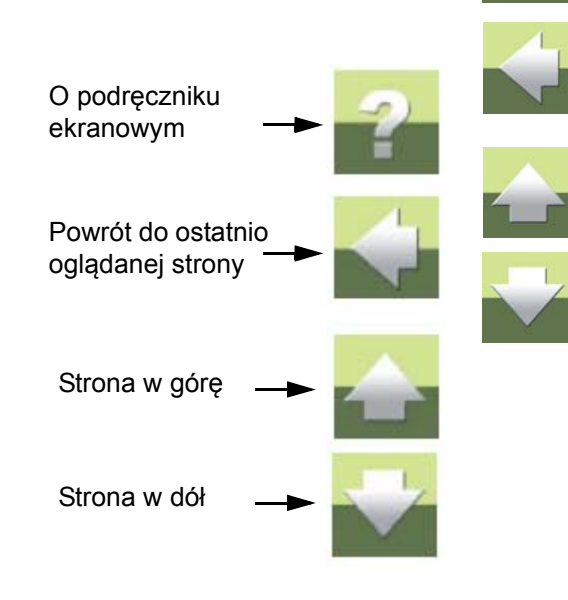

#### Podręcznik ekranowy

#### **POWRÓT DO PROGRAMU**

W celu powrotu do programu Tele, kliknij po prostu na ikone tego programu na pasku zadań systemu Windows – lub użyj klawiszy <Alt+Tab> w celu przełączenia się między programami.

Powodem, dla którego musisz się przełączać między programem i podręcznikiem w taki sposób jest fakt, że podręcznik jest niezależnym dokumentem otwieranym w programie Adobe Acrobat Reader (lub innym do odczytu plików PDF).

#### DRUKOWANIE Z PODRĘCZNIKA EKRANOWEGO

Jeżeli chcesz czytać podręcznik w formie papierowej, zalecamy wydrukowanie podręcznika sformatowanego do wydruku na formacie A4.

W celu wydrukowania podręcznika ekranowego użyj funkcji drukowania z programu Acrobat Reader (lub innego).

Zwróć uwagę, że na wydruku będą również widoczne przyciski nawigacyjne.

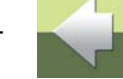

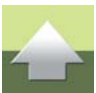

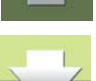

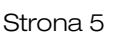

Tworzenie nowej bazy danych

### Tworzenie nowej bazy danych

#### **TWORZENIE PLIKU BAZY DANYCH**

Po uruchomieniu programu pojawi się okno **Wybierz bazę danych** - kliknij na przycisk **Anuluj**.

Nowy

Z menu wybierz **Pliki => Nowy**. Pojawi się okno dialogowe **Nowy**:

Kliknij dwukrotnie na nazwę katalogu **PROJECT**, żeby przejść do tego katalogu.

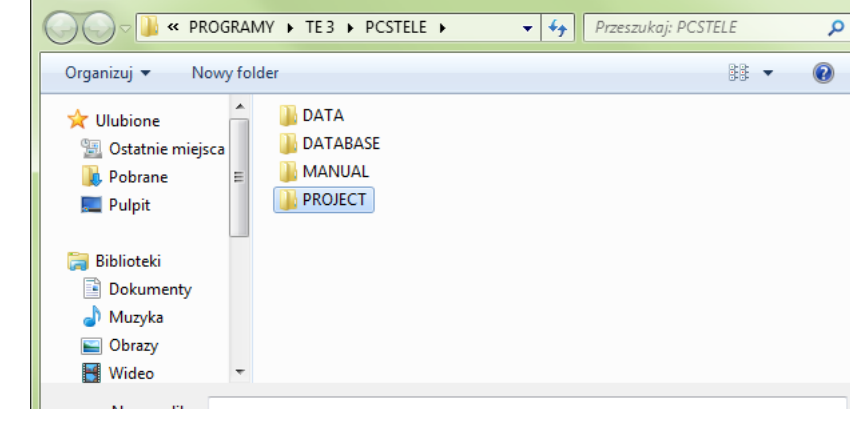

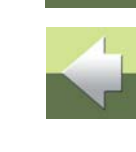

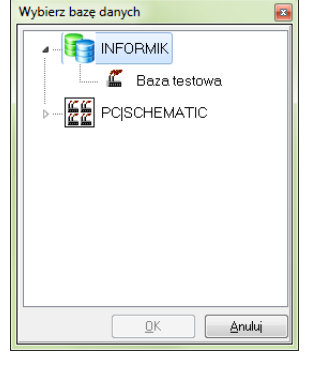

x

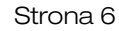

Następnie w polu **Nazwa pliku** wpisz nazwę nowej bazy danych (np. "*nowa\_baza*") i kliknij na przycisk **Zapisz** w celu utworzenia bazy.

Program wyświetli pytanie:

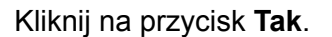

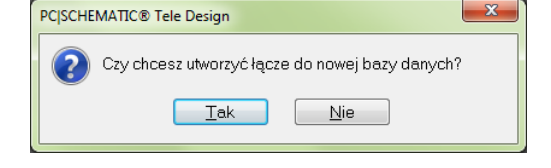

| Nowy                                                                                                    |                                |                 |         | ×   |
|----------------------------------------------------------------------------------------------------|--------------------------------|-----------------|---------|-----|
| 😋 🔾 🗢 📗 « TE                                                                                                    | 3 ▶ PCSTELE ▶ PROJECT ▶        | ✓ ← Przeszukaj: | PROJECT | Q   |
| Organizuj 🔻 No                                                                                                    | wy folder                      |                 |         | 0   |
| Dokumenty Muzyka Obrazy Wideo Video Video | ▲ → DEMO<br>=<br>D;)<br>NF<br> |                 |         |     |
| <u>N</u> azwa pliku:                                                                                                    | nowa_baza                      |                 |         | •   |
| Zapisz jako <u>t</u> yp:                                                                                                    | Access db (*.mdb)              |                 |         | •   |
| ) Ukryj foldery                                                                                                    |                                | <u>Z</u> apisz  | Anulu   | j " |

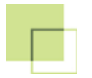

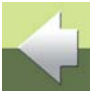

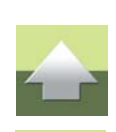

#### TWORZENIE ŁĄCZA DO BAZY DANYCH

Program wyświetli okno Wybierz bazę danych. Kliknij prawym przyciskiem myszy na grupie baz danych INFORMIK i z menu podrecznego wybierz opcję Nowe łącze do bazy danych:

Na ekranie pojawi się okno dialogowe Edytuj łacze do bazy danych.

W polu nazwa Nazwa wpisz nazwę, pod jaką w menu będzie dostępna ta baza danych, a w polu Plik wskaż ścieżkę do nowej bazy danych, korzystając z przycisku Przeglądaj.

Kliknij OK. Powrócisz do okna Wybierz bazę danych.

W oknie Wybierz bazę danych rozwiń grupę INFORMIK, wskaż nowo utworzoną bazę i kliknij OK.

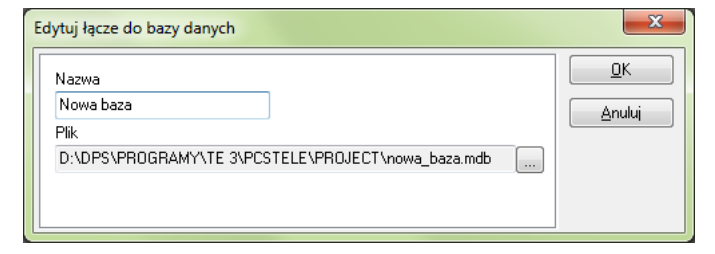

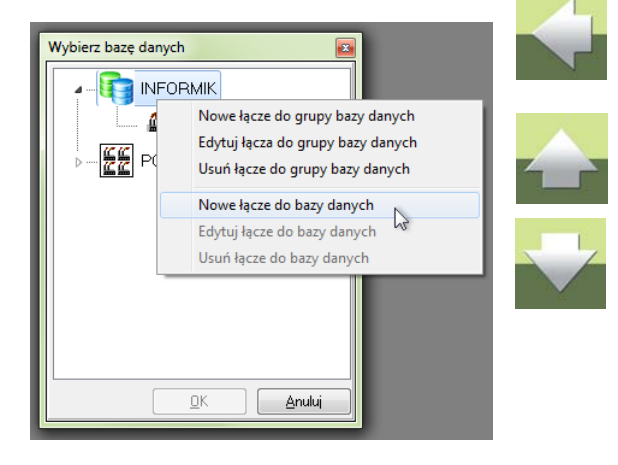

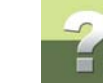

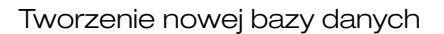

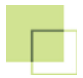

#### DEFINIOWANIE UŻYTKOWNIKÓW DLA BAZY DANYCH

Program wyświetli okno **Dodaj użytkownika**. W polu **ID użytkownika** wpisz identyfikator użytkownika. Pole **Opis użytkownika** zawiera dodatkowy opis użytkownika. W pola **Hasło** i **Potwierdź hasło** wpisz hasło dla tego użytkownika. Po wypełnieniu pól kliknij na **OK**.

| Dodaj użytkownika |
|-------------------|
| Dane użytkownika  |
| ID użytkownika    |
| ADMIN             |
| Opis użytkownika  |
| Administrator     |
| Hasło             |
| •••••             |
| Potwierdź hasło   |
| •••••             |
|                   |

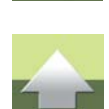

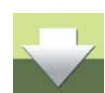

Użytkownik, który tworzy bazę danych jest jej administratorem ma największe uprawnienia. Może on m.in. tworzyć nowych użytkowników i nadawać im różne uprawnienia.

#### Aktualizacja bazy danych

Jeżeli podczas tworzenia nowej bazy pojawi się pytanie o uaktualnienie bazy danych, kliknij na Tak.

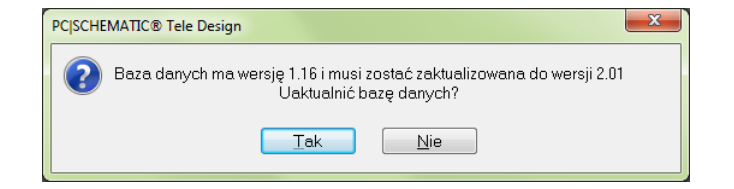

Sprzet (TI-1) € B × mm I =

Łaczówka

2, KROSOWNICA

🗜 4, Rozdzielacz kabla

3, Szafa

Krosownica

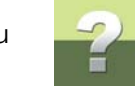

### RODZAJE OBIEKTÓW W OKNIE SPRZĘTU

W oknie **Sprzęt** można utworzyć 3 rodzaje obiektów:

- Krosownice
- Szafy
- Rozdzielacze kabli

Wszystkie te obiekty są kontenerami, które grupują elementy łączeniowe (np. łączówki, głowice, patch-panele itd.). Każdy z obiektów może zawierać łaczówki, a Szafa również inne rodzaje urządzeń (patrz poniżej).

#### **KROSOWNICA**

Pod pojęciem krosownicy program rozumie skrzynkę, w której znajdują się łączówki. Jeżeli łączówki znajduja sie w pomieszczeniu bezpośrednio np. na ścianie lub na stelażu, krosownica może być pomieszczenie lub dany stojak (jeżeli rozróżnia się ich nazwy).

Krosownica może zawierać tylko łaczówki (pasywne elementy złączne).

#### S7AFA

Pod pojęciem Szafy program rozumie obudowę systemową, w której montuje się zarówno elementy aktywne, np. przełączniki sieciowe jak i nieaktywne, takie jak patch-panele oraz zwykłe łączówki.

Szafa może zawierać zarówno elementy sieci komputerowych (przełączniki sieciowe, patch panele), łączone kablami sieciowymi w sposób gniazdo-gniazdo, jak i zwykłe elementy łączeniowe (łączówki), w których podłacza się poszczególne pary kabli.

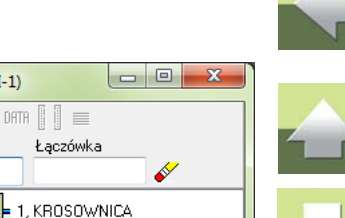

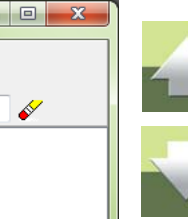

#### **ROZDZIELACZ KABLA**

Rozdzielacz kabla to rodzaj krosownicy, która jest przeznaczona tylko do rozdziału kabla (np. jednego 100parowego na dwa 50-parowe), a nie do tworzenia połaczeń krosowych miedzy różnymi łaczówkami.

Rozdziału kabla można dokonać również w krosownicy. Osobny obiekt służy głównie do zapewnienia wiekszej przejrzystości dokumentacji.

Rozdzielacz kabla może zawierać tylko łączówki (pasywne elementy złączne).

#### ŁACZÓWKI

Łaczówki (elementy łaczeniowe) to podstawowy rodzaj urzadzenia, który umieszcza się w każdym z wyżej wymienionych obiektów. Łączówkami są np. łączówki 10-parowe typu LSA (np. KRONE) oraz ich grupy, łączówki śrubowe, tzw. głowice kablowe (zwykle z zaciskami śrubowymi) lub inne elementy złączne, które służą do łączenia par przewodów telefonicznych.

Rysunek poniżej pokazuje sposób przedstawienia w programie łączówki 10parowej:

Nazwa LSA 1-10 jest dowolnie nadawana przez użytkownika. Tu została użyta do opisania ilości zacisków w łaczówce. Na powyższym rysunku łaczówka została rozwinięta pokazując 10 zacisków łączówki.

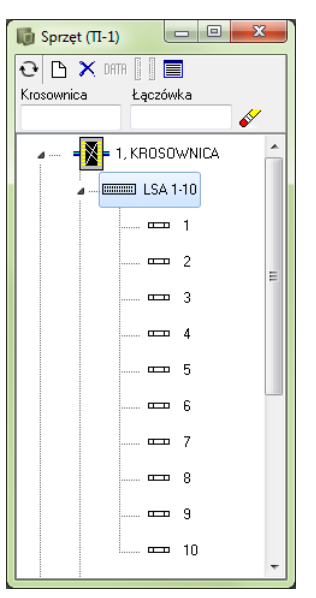

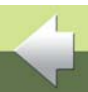

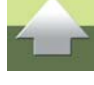

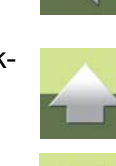

Jeżeli w krosownicy znajduje się grupa np. 5 rzędów łaczówek 10-parowych, w programie można je pokazać albo jako 5 łączówek po 10 par, albo jako 1 łaczówkę 50-parowa.

Rysunek obok pokazuje 2 krosownice zawierające w sumie po 50 punktów łączeniowych. W pierwszym przypadku każdy rząd łączy (10 parowy) jest pokazany osobno, w drugim jest pokazany jako grupa 50-parowa. Sposób prezentacji łączówek w programie (osobno lub w grupach) zależy od potrzeb użytkownika.

Sposób tworzenia obiektów w oknie sprzętu oraz dodawania łączówek i innych urządzeń opisano w dalszej części tego podręcznika.

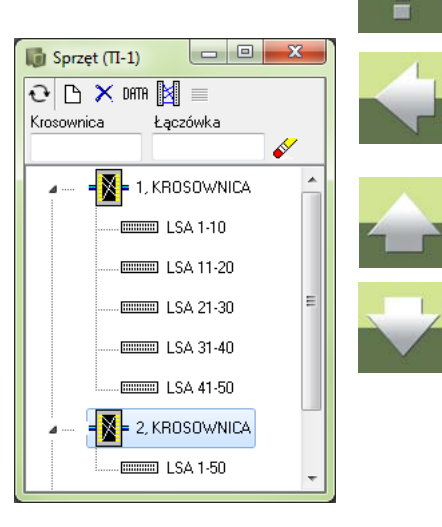

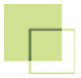

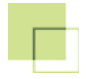

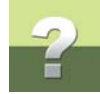

### TWORZENIE CENTRALI TELEFONICZNEJ I KROSOWNIC

#### TWORZENIE CENTRALI TELEFONICZNEJ

W oknie programu kliknij na Sprzęt:

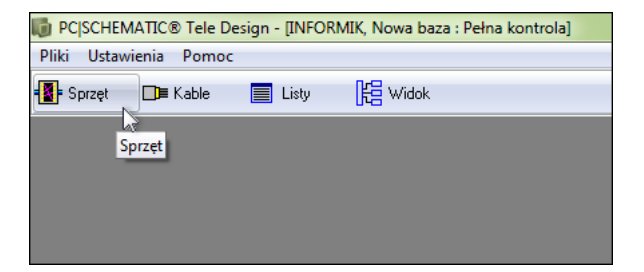

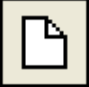

Pojawi się okno **Sprzęt**. W oknie **Sprzęt** kliknij na ikonę **Nowy**, a następnie z menu wybierz **Nowe** pole krosowe => Dodaj krosownicę (dla łączówek):

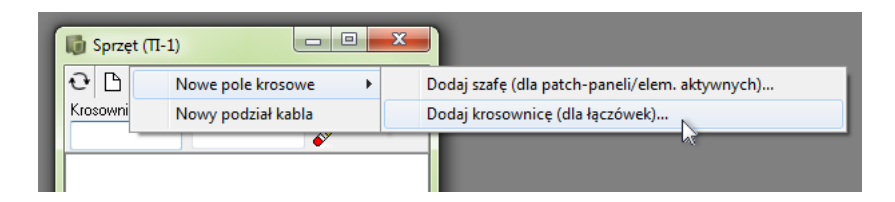

W oknie Twórz pole krosowe wypełnij pola np. tak, jak pokazano na rysunku poniżej.

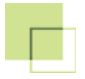

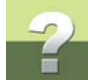

Po wpisaniu danych kliknij OK.

W oknie Sprzęt pojawi się nowa pozycja CENTRALA.

#### Dodawanie łączówek do krosownicy

Kliknij prawym przyciskiem myszy na ikonie lub nazwie centrali.

Z menu rozwijanego wybierz opcję Dodaj łączówki:

W oknie Dodaj łączówki wypełnij pola:

Nazwa – wpisz nazwę dla nowej łączówki.

Nr początkowy – numer pierwszego kontaktu (zacisku).

llość – ilość kontaktów w łączówce.

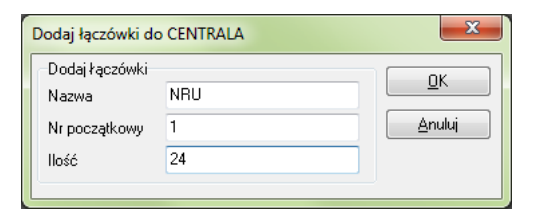

| ୟ 📍 🛛                                | <u>K</u> | 100 |
|--------------------------------------|----------|-----|
| Nazwa                                | Anuluj   |     |
| CENTRALA                             |          |     |
| Opis                                 |          |     |
| Centralka telefoniczna               |          |     |
| Dane sprzętu<br>Numery dystrybucyjne |          |     |
| 1-24                                 |          |     |
| Położenie/budynek                    |          |     |
| Budynek główny                       |          |     |
| Opis położenia                       |          | ~   |
| l piętro, pok. 101                   |          |     |
| Nazwa alternatywna                   |          |     |
|                                      |          |     |
| Utworzone/Zmienione                  |          |     |
| Utworzone przez                      |          |     |
| Zmienione przez                      |          |     |
|                                      |          |     |

| 0 B X F    | · · · · · · · · · · · · · · · · · · · |
|------------|---------------------------------------|
| Krosownica | Łączówka                              |
|            | · · · · · · · · · · · · · · · · · · · |
|            | CENTRALA Centralka telefoniczna       |
|            | Połączenia krosowe                    |
|            | Zestawienie połączeń krosowych        |
|            | Zmień kolejność składników            |
|            | Dane                                  |
|            | Pokaż kable wchodzące/wychodzące      |
|            | Pokaż na widoku instalacji            |
|            | Dodaj łączówki                        |
|            | Usuń 😡                                |
|            | Wklej                                 |
|            | Przenieś tutaj                        |

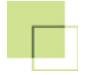

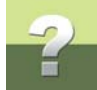

#### Kliknij **OK**.

Utworzyłeś łączówkę o nazwie NRU. W analogiczny sposób utwórz jeszcze 2 łączówki:

POS - z numerami pozycji w łączówce – 24 kontakty.

DNO - z numerami dystrybucyjnymi – 24 kontakty.

Łączówki pojawią się w oknie dialogowym Sprzęt.

W krosownicy CENTRALA odpowiadającej istniejącej centrali telefonicznej utworzyłeś 3 łączówki:

NRU – ta łączówka odpowiada kartom w centrali i zdefiniowanym w nich numerom użytkowników.

POS – łączówka przejściowa z kart z numerami użytkowników na pierwszą łączówkę w centrali.

**DNO** – to wyjściowa łączówka z centrali (łączówki, z których wychodzą kable prowadzące do gniazdek telefonicznych lub urządzeń pośrednich).

Opisane powyżej łączówki zostały utworzone w celu przejrzystego zobrazowania faktycznego obiegu informacji w centrali telefonicznej. Ich utworzenie jest kwestią umowną. Również nazwy łączówek są kwestią umowną – możesz nadać im inne nazwy.

Jeżeli istnieje taka potrzeba, oprócz wymienionych wyżej 3 łączówek, możesz utworzyć dodatkowe łączówki do połączenia kaskadowego z inną centralą.

Centrala telefoniczna różni się od innej krosownicy tym, że jej łączówki mają przypisane specjalne atrybuty, które stosuje się tylko dla centrali telefonicznej (w celu pokazania, jak połączone są łączówki w centrali telefonicznej):

TELE\_START - atrybut określa początek dla sygnału telefonicznego; przypiszesz go dla łączówki NRU.

**TELE\_CONN\_FROM** - atrybut określa początek połączenia wewnątrz centrali, przypiszesz go dla łączówki POS.

PCISCHEMATIC Tele 3

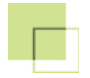

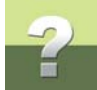

**TELE\_CONN\_TO** - atrybut określa koniec połączenia wewnątrz centrali, przypiszesz go dla łączówki POS.

Kliknij prawym przyciskiem myszy na łączówce **NRU** i z menu wybierz opcje **Atrybuty łączówki**:

| 🧓 Sprzęt (П-1) |                                   |
|----------------|-----------------------------------|
| C C X DATA     | 4                                 |
| A ENTRALA, C   | Centralka telefoniczna            |
| NRU NRU        | Raport                            |
| POS            | Edytuj                            |
| DNO            | Zakres                            |
|                | Edytuj kontakty<br>Dodaj kontakty |
|                | Usuń                              |
|                | Коріцј                            |
|                | Przenieś                          |
|                | Db data                           |
|                | Atrybuty łączówki                 |

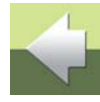

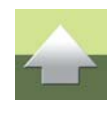

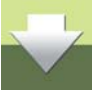

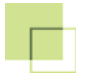

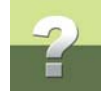

W oknie **Atrybuty łączówki**: kliknij na atrybut **TELE\_START** (1), następnie kliknij na **Dodaj** (2) (atrybut pojawi się w oknie **Atrybuty dla łączówki**) i zamknij okno klikając na **Zamknij** (3).

| Atrybuty łączówki                                      |                    |                                 |          | ×                   |
|--------------------------------------------------------|--------------------|---------------------------------|----------|---------------------|
| Dane łączówki<br>Sprzęt<br>CENTRALA<br>Łączówka<br>NRU |                    | Atrybuty dia łącz<br>TELE_START | ówki     | Zamknij<br><b>3</b> |
| Dostępne atrybuty                                      |                    |                                 |          |                     |
| Atrybut                                                | Opis               |                                 |          |                     |
| SORT_BY_PORT_DESC                                      | Sortuj rzędy wedłu | ug opisu portu                  | 2        |                     |
| SORT_BY_TERMDESC                                       | Sortuj rzędy wedłu | ug opisu numeru zacisku         |          |                     |
| TELE_CONN_FROM                                         | Połączenie tele Z  |                                 |          |                     |
| TELE_CONN_FROM_2                                       | Połączenie tele22  | Z                               | Usuń     |                     |
| TELE_CONN_TO                                           | Połączenie tele D  | 0                               | <u> </u> |                     |
| TELE_CONN_TO_2                                         | Połączenie tele2   | DO                              |          |                     |
| TELE_START                                             | Rząd początkowy    | tele                            |          |                     |
|                                                        |                    |                                 |          |                     |

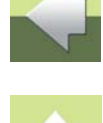

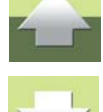

W taki sam sposób nadaj łączówce **POS** atrybut *TELE\_CONN\_FROM*, a łączówce **DNO** atrybut *TELE\_CONN\_TO*. Atrybuty te należy stosować tylko dla łączówek w centrali.

#### FORMATOWANIE KONTAKTÓW W ŁĄCZÓWKACH

#### Zamiana tekstów dla nagłówków kolumn w tabelach

Przed sformatowaniem kontaktów zmień opis dla pól informacyjnych. Standardowo opis pól to: *Info 1*, *Info 2* i *Info 3*. Aby informacja w opisach była bardziej przejrzysta, zamień *Info 1* na *Budynek*, *Info 2* na *Pokój* a *Info 3* na *Gniazdko*.

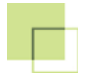

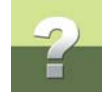

#### Wybierz z menu Ustawienia => Tabele => System => Zamień tekst:

| li PC | SCHE | MATIC® Tele Demo - [IN  | IFOR | MIK, Nowa ba | za : | Pełna kontrola]                |
|-------|------|-------------------------|------|--------------|------|--------------------------------|
| Pliki | Usta | wienia Pomoc            |      |              |      |                                |
| s 📲   |      | Dane projektu<br>Svrtem | ty   | Hange Widok  | i.   |                                |
|       |      | System                  |      |              |      |                                |
|       |      | Ekran                   |      |              |      |                                |
|       |      | Tabele 🕨                |      | System       | +    | Typy kabli                     |
|       |      | Pokaż/Ukryj             |      | Tele         | +    | Kolory przewodów               |
|       |      | Użytkownicy             |      |              |      | Osoby                          |
|       |      |                         |      |              |      | Zamień tekst                   |
|       |      |                         |      |              |      | Typy składników <sup>1</sup> 5 |

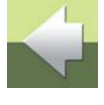

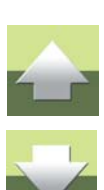

Pojawi się okno Zamień tekst. W kolumnie Do wpisz nowe opisy, jak na rysunku poniżej:

| Zamień tekst                 | ×                         |
|------------------------------|---------------------------|
| Dd                           | Do                        |
| Info 1                       | Budynek                   |
| Info 2                       | Pokój                     |
| Info 3                       | Gniazdko                  |
| NRU                          |                           |
| Nr poz.                      |                           |
| Nr dystrybucyjny             |                           |
| Zakres nr-ów NRU             |                           |
| Zakres nr-ów pozycji         |                           |
| Zakres nr-ów dystrybucyjnych |                           |
|                              |                           |
|                              | <u>O</u> K <u>A</u> nuluj |

Kliknij **OK**.

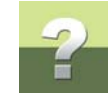

#### Formatowanie kontaktów

W łączówce **NRU** definiujesz, w jaki sposób sformatowane są numery użytkowników w centrali. W łączówce **POS** możesz określić numerację łączówek **LSA**, a w łączówce **DNO** nazwę kontaktu definiujesz odpowiednio do nr gniazdka, do którego będzie prowadził kabel.

Aby sformatować kontakty w danej łączówce zaznacz łączówkę i wybierz opcję **Edytuj kontakty**.

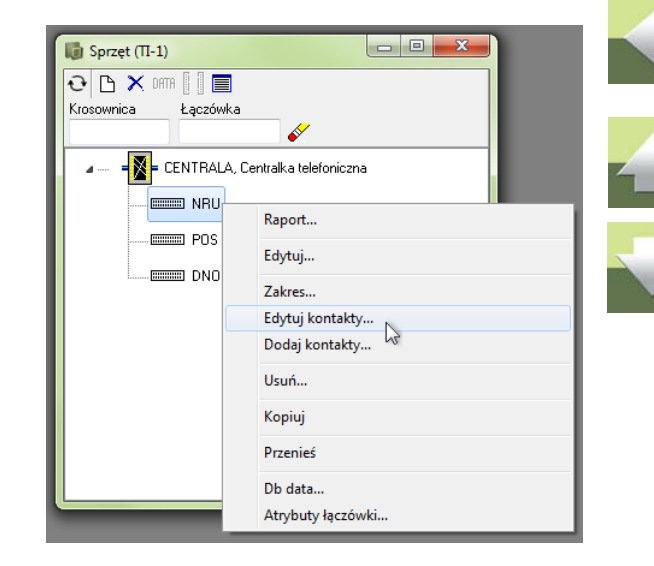

W oknie **Edytuj kontakty** kliknij na dowolne pole w kolumnie **Opis kontaktu** i kliknij na **Format** (przycisk **Format** można włączać osobno dla każdej kolumny, definiując od razu teksty w całej kolumnie).

| 🕼 Edytuj kontakty | , CENTRALA/NRU |         |       |          |   |               |
|-------------------|----------------|---------|-------|----------|---|---------------|
|                   |                |         |       |          |   |               |
| Numer kontaktu    | Opis kontaktu  | Budynek | Pokój | Gniazdko | • | <u> </u>      |
| 1                 | 1              |         |       |          |   | Anuluj        |
| 2                 |                |         |       |          |   |               |
| 3                 |                |         |       |          |   | Format        |
| 5                 |                |         |       |          |   | Import        |
| 6                 |                |         |       |          |   |               |
| 7                 |                |         |       |          |   |               |
| 8                 |                |         |       |          |   | Jsuń kontakty |
| 9                 |                |         |       |          |   |               |
| 10                |                |         |       |          | - |               |
|                   |                |         |       |          |   | al            |

#### Tworzenie centrali telefonicznej i krosownic

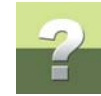

W oknie **Opis formatu** kliknij na zakładkę **NRU**.

Na tej zakładce definiujesz format opisu kontaktów oraz **Ilość kontaktów** w danej grupie. Wypełnij okno tak, jak pokazano na rysunku obok.

Taki zapis może odpowiadać centrali telefonicznej posiadającej 3 karty po 8 numerów każda. Naciśnij **OK** w oknie **Opis formatu**, aby wprowadzić zmiany, a następnie **OK** w oknie **Edytuj kontakty**.

| Opis formatu                                                                                                    |  |
|----------------------------------------------------------------------------------------------------|--|
| Kontakty <u>QK</u><br>Wszystkie Anului                                                                                                    |  |
| Kontakt początkowy       Kontakt końcowy         1       24         Standard       Dodatkowy tekst         Standard       Dodatkowy tekst         Standard       Dodatkowy tekst         Standard       Dodatkowy tekst         Standard       Dodatkowy tekst         Standard       Dodatkowy tekst         Standard       Dodatkowy tekst         Standard       Dodatkowy tekst         Standard       Stary tekst         Separator       0         00       -         Ilość kontaktów       0         0       3         8       - |  |

Wejdź do okna Opis formatu dla łączówki POS.

Na zakładce Standard zaznacz opcję Numer kontaktu.

Naciśnij **OK** w oknie **Opis formatu**, a następnie **OK** w oknie **Edytuj kontakty**.

| Dpis formatu                                                                                                    | × |
|----------------------------------------------------------------------------------------------------|---|
| Dpis formatu Kontakty Kontakt początkowy Kontakt końcowy L Standard Dodatkowy tekst Stały tekst Zamień tekst NRU Zmień na Numer kontaktu |   |
| Numer kontaktu + wiodące zera     Od numeru w górę                                                                                       |   |

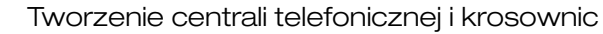

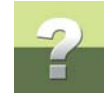

Dla łączówki **DNO** nazwy kontaktów będą odpowiadały numerom gniazdek, do których będą prowadziły poszczególne kable z centrali, np. *T1001*, *T1002*, itd.

Wejdź do okna **Opis formatu** dla łączówki **DNO**. Na zakładce **Standard** zaznacz opcję **Od numeru w górę** i wpisz numer początkowy *1001*. Kliknij **OK**.

| Opis formatu                                                                                                    |  |
|----------------------------------------------------------------------------------------------------|--|
| Kontakty     DK       Wszystkie     Anuluj       Kontakt początkowy     Kontakt końcowy       1     24       Standard     Dodatkowy tekst       Standard     Dodatkowy tekst       Standard     Dodatkowy tekst       Standard     Dodatkowy tekst       Standard     Numer kontaktu       Numer kontaktu     Numer kontaktu + wiodące zera       © Od numeru w górę     1001 |  |

Punkty zostały ponumerowane od **1001** do **1024**.

Nie wychodź jeszcze z okna **Edytuj** kontakty.

| <b></b>        | 0.11          |         | D.L.C | 0.1      |   |             |
|----------------|---------------|---------|-------|----------|---|-------------|
| Numer kontaktu | Upis kontaktu | Budynek | Pokoj | Gniazdko |   | UK          |
| 1              | 1001          |         |       |          |   | Anului      |
| 2              | 1002          |         |       |          |   | Endial      |
| 3              | 1003          |         |       |          |   | <u> </u>    |
| 4              | 1004          |         |       |          |   | Format      |
| 5              | 1005          |         |       |          |   | Import      |
| 6              | 1006          |         |       |          |   |             |
| 7              | 1007          |         |       |          |   |             |
| 3              | 1008          |         |       |          |   | Jsuń kontak |
| 9              | 1009          |         |       |          |   |             |
| 10             | 1010          |         |       |          |   |             |
| 11             | 1011          |         |       |          | - |             |

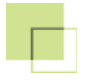

Tworzenie centrali telefonicznej i krosownic

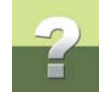

Aby dodać literę *T* na początku opisu naciśnij ponownie przycisk **Format**. Kliknij zakładkę **Dodatkowy tekst**. W polu **Tekst/Znak** wpisz literę *T* i zaznacz opcję **Dodaj z przodu**.

Kliknij **OK**.

| Opis formatu                                                |                                    | ×        |  |
|-------------------------------------------------------------|------------------------------------|----------|--|
| Kontakty<br>Wszystkie<br>Kontakt początkowy<br>1 v          | Kontakt końcowy<br>24 🗸            | <u> </u> |  |
| Standard Dodatkowy tekst<br>Dodatkowy tekst<br>Tekst / Znak | Stały tekst Zamień tekst NRU       |          |  |
|                                                             | ● Dodaj z przodu<br>● Dodaj z tyłu |          |  |

W oknie **Edytuj kontakty** pojawią się opisy kontaktów: *T1001*, *T1002*, itd.

W celu zapisania zmian kliknij **OK** w oknie **Edytuj kontakty**.

| Numer kontaktu | Opis kontaktu | Budynek | Pokój | Gniazdko | • | <u>0</u> K   |
|----------------|---------------|---------|-------|----------|---|--------------|
|                | T1001         |         |       |          |   | Anului       |
| 2              | T1002         |         |       |          |   | Aunal        |
| }              | T1003         |         |       |          |   |              |
| Ļ              | T1004         |         |       |          |   | Format       |
| 5              | T1005         |         |       |          |   | Import       |
|                | T1006         |         |       |          |   |              |
| ,              | T1007         |         |       |          |   |              |
| 1              | T1008         |         |       |          |   | lsuń kontakt |
| 1              | T1009         |         |       |          |   |              |
| 0              | T1010         |         |       |          |   |              |
| 1              | T1011         |         |       |          | - |              |

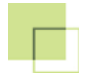

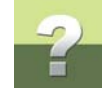

#### TWORZENIE POŁĄCZEŃ KROSOWYCH MIĘDZY ŁĄCZÓWKAMI

Po opisaniu wszystkich kontaktów w łączówkach możesz utworzyć połączenia krosowe pomiędzy łączówkami w krosownicy (centrali telefonicznej).

Zaznacz centralę w oknie **Sprzęt** i wybierz opcję **Połączenia kro-sowe**.

W oknie **Połączenie krosowe** wybierz łączówki, między którymi będziesz tworzył połączenia: jako **1-szą łączówkę** wybierz **NRU**, jako **2-gą łączówkę** wybierz **POS**.

| 🕼 Sprzęt (П-1)                    |                                                                                                    |
|-----------------------------------|----------------------------------------------------------------------------------------------------|
| 🔁 🗅 🗙 DATTA 🛐<br>Krosownica Łączó | iwka 🖉                                                                                                    |
|                                   | LA, Centralka telefoniczna<br>Połączenia krosowe<br>Zestawienie połączeń krosowych<br>Zmień kolejność składników<br>Dane<br>Pokaż kable wchodzące/wychodzące<br>Pokaż na widoku instalacji<br>Dodaj łączówki<br>Usuń<br>Wklej |
|                                   | Przenieś tutaj                                                                                                    |

| No Po           | łączenia krosowe (XC-1), CE                                      | NTRALA       |   |           |                               |   |    |          | x    |
|-----------------|------------------------------------------------------------------|--------------|---|-----------|-------------------------------|---|----|----------|------|
| €<br>1-sza<br>€ | ☐ Tylko TELE_START<br>Pączówka<br>Nazwa<br>NRU<br>00-388-1-700 ▼ | 00-388-3-707 | • | ⊇·ga<br>€ | łączówka<br>Nazwa<br>POS<br>1 | • | 24 | <b>•</b> | INFO |
| 🔽 Pyt           | aj przed połączeniem                                             |              |   |           |                               |   |    |          |      |

W oknie pojawiają się kontakty dla wybranych łączówek. Utwórz teraz połączenia pomiędzy odpowiednimi kontaktami.

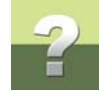

#### Tworzenie pojedynczych połączeń krosowych

Połącz pierwszy kontakt dla łączówki **NRU** z pierwszym kontaktem w łączówce **POS**. W tym celu kliknij na kontakt nr **00-388-1-700** w lewym oknie (dla łączówki **NRU**) i trzymając wciśnięty lewy przycisk myszy "przeciągnij" kursor nad kontakt nr 1 w prawym oknie (dla łączówki **POS**). Puść przycisk myszki. Pojawi się pytanie o wykonanie połączenia (rysunek obok).

Kliknij **Tak** (pytanie nie pojawi się, jeżeli opcja **Pytaj przed połączeniem** w oknie **Połączenia krosowe** nie będzie zaznaczona).

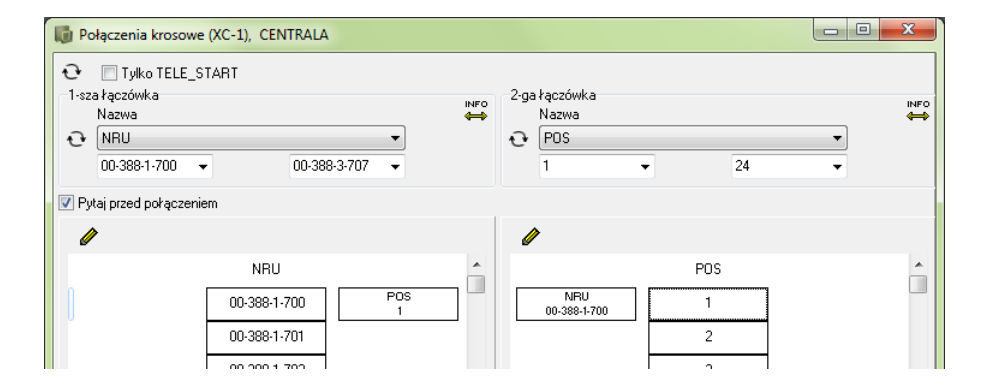

W ten sposób możesz łączyć pojedyncze kontakty (w dowolnej kolejności).

#### Tworzenie wielu połączeń krosowych

Zwykle w centrali karty są połączone z łączówką **POS** za pomocą specjalnego kabla. W efekcie połączenia są wykonane kolejno, jedno za drugim (kontakty **1-1**, **2-2**, **3-3** itd.).

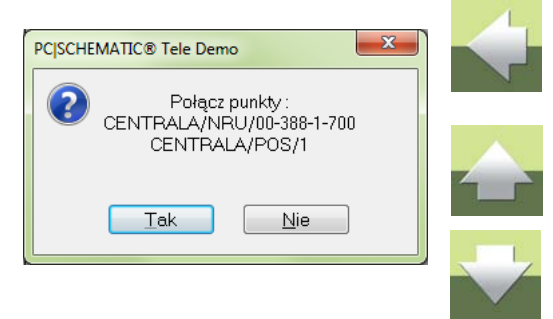

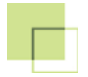

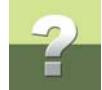

Gdy chcesz od razu połączyć więcej kontaktów, przy "przeciąganiu" naciśnij i przytrzymaj klawisz **< Ctrl>**.

Kliknij na kontakt nr **00-388-1-701** dla łączówki **NRU** i trzymając wciśnięty lewy przycisk myszy "przeciągnij" go nad kontakt nr 2 dla łączówki **POS**. Przed puszczeniem przycisku myszki naciśnij i przytrzymaj klawisz **<Ctrl>**. Pojawi się okno z pytaniem o ilość kontaktów do połączenia. Wpisz ilość kontaktów, które chcesz połączyć za jednym razem:

| Dołączenia kros                                                 | owe (XC-1), CENTRALA      |                  |                                       |     |   | 23   |
|-----------------------------------------------------------------|---------------------------|------------------|---------------------------------------|-----|---|------|
| Tylko TEL     I-sza łączówka     Nazwa     NRU     00-388-1-700 | E_START<br>▼ 00-388-3-707 |                  | 2-gałączówka<br>Nazwa<br>€ POS<br>1 → | 24  | • | INFO |
| 📝 Pytaj przed połąc                                             | zeniem                    |                  |                                       |     |   |      |
| 1                                                               |                           |                  | Ø                                     |     |   |      |
|                                                                 | NRU                       | <b>^</b>         |                                       | POS |   | -    |
|                                                                 | 00-388-1-700              | POS<br>1         | NRU<br>00-388-1-700                   | 1   |   |      |
|                                                                 | 00-388-1-701              |                  |                                       | 2   |   |      |
|                                                                 | 00-388-1-702 Wielok       | rotne połączenia | ×                                     | 3   |   |      |
|                                                                 | 00-388-1-703              | ontaktów         |                                       | 4   |   |      |
|                                                                 | 00-388-1-704 23           |                  |                                       | 5   |   |      |
|                                                                 | 00-388-1-705              |                  | Anuluj                                | 6   |   |      |
|                                                                 | 00-388-1-706              |                  |                                       | 7   |   |      |

Naciśnij OK w oknie Wielokrotne połączenia i odpowiedz Tak na pytanie o wykonanie połączeń.

Połączysz w ten sposób wszystkie wolne kontakty łączówki NRU z kontaktami łączówki POS.

Połączenia pomiędzy łączówkami w krosownicach (w tym też w centrali telefonicznej) są połączeniami wewnętrznymi. W rzeczywistości nie są one wykonane przy użyciu kabli (tylko pojedynczych przewodów), dlatego wykonujemy je w ten sposób. Połączenia obrazujące połączenia kablowe np. pomiędzy różnymi krosownicami lub centralą telefoniczną a gniazdami zostaną opisane później.

PCISCHEMATIC Tele 3

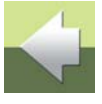

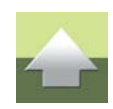

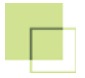

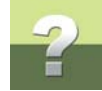

#### Po wykonaniu połączeń okno Połączenia krosowe będzie wyglądało tak:

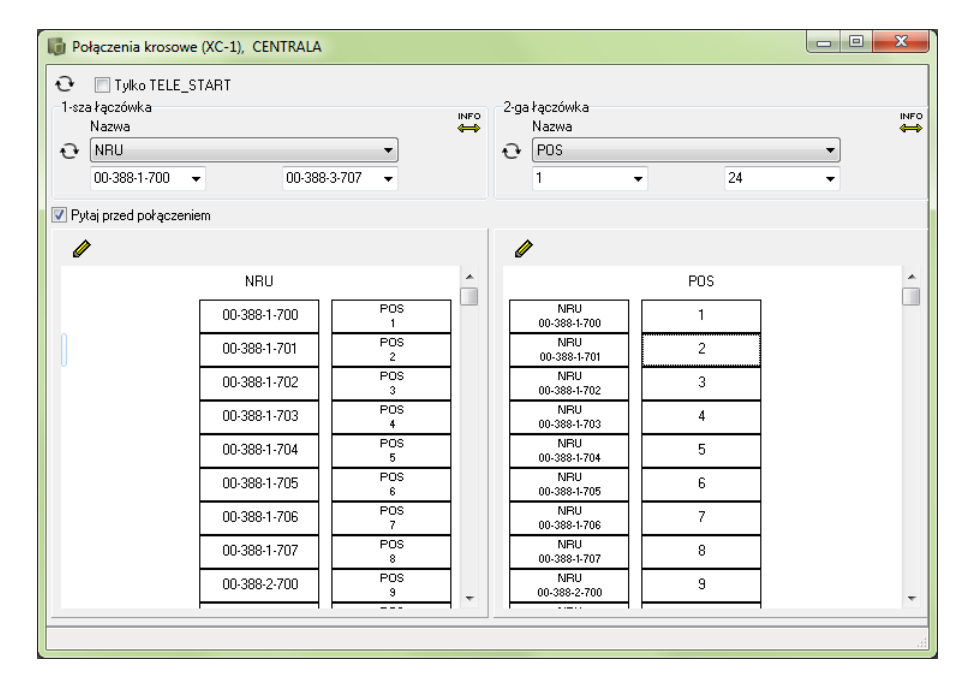

W lewej części okna (gdzie znajduje się łączówka **NRU**), po prawej stronie kontaktów łączówki **NRU** pokazane są połączone z nimi kontakty łączówki **POS**.

Analogicznie, w prawej części okna, po lewej stronie kontaktów łączówki **POS** pokazane są połączone z nim kontakty łączówki **NRU**.

W ten sam sposób połącz teraz kontakty łączówki POS z kontaktami łączówki DNO.

W oknie **Połączenia krosowe** wybierz łączówkę **POS** po lewej stronie okna (**1-sza łączówka**) i łączówkę **DNO** po prawej stronie okna (**2-ga łączówka**). Zauważ, że łączówka **POS**, która teraz znalazła się po lewej stronie, ma widoczne z lewej strony połączenia do łączówki **NRU**, której nie widać już w tym oknie.

Połączenia między łączówkami **POS** i **DNO** możesz wykonać prosto (tzn. 1-T1001, 2- T1002, itd.) lub połączyć je tak, jak są połączone z gniazdami abonenckimi (np. 1-T1015, 2- T1021, itd.).

W tym przykładzie wykonano połączenia proste. Okno Połączenia krosowe powinno wyglądać tak:

| Tylko TELE_S      Szałączówka Nazwa      POS      1                                                                                                    | start<br>▼ 24         | info                                                                                                    | 2-gałączówka<br>Nazwa<br>C DNO<br>T1001                                                           | ▼ T1024                                                                                       |  |
|----------------------------------------------------------------------------------------------------|-----------------------|----------------------------------------------------------------------------------------------------|---------------------------------------------------------------------------------------------------|-----------------------------------------------------------------------------------------------|--|
| 📝 Pytaj przed połączeni                                                                                                    | em                    |                                                                                                    |                                                                                                   |                                                                                               |  |
| NIFU           00-388-1-700           NIFU           00-388-1-701           NIFU           00-388-1-702           NIFU           00-388-1-703           NIFU           00-388-1-704           NIFU           00-388-1-705           NIFU           00-388-1-706           NIFU           00-388-1-707           NIFU           00-388-2-700 | POS 1 2 3 4 5 6 7 8 9 | DNO<br>T1001<br>DNO<br>T1002<br>DNO<br>T1003<br>DNO<br>T1004<br>T1004<br>DNO<br>T1005<br>DNO<br>T1006<br>DNO<br>T1006<br>DNO<br>T1007<br>T1008<br>DNO<br>T1008<br>DNO<br>T1009 | POS<br>1<br>POS<br>2<br>POS<br>3<br>POS<br>4<br>POS<br>6<br>POS<br>7<br>POS<br>8<br>POS<br>9<br>9 | DNO<br>T1001<br>T1002<br>T1003<br>T1004<br>T1005<br>T1005<br>T1006<br>T1007<br>T1008<br>T1009 |  |

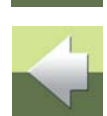

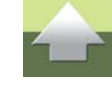

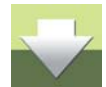

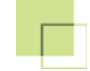

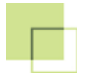

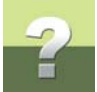

Dla kontaktów łączówki **POS** widać połączone z nimi kontakty łączówki **NRU** (z lewej) i łączówki **DNO** (z prawej). Przy kontaktach łączówki **DNO** widać połączone z nimi kontakty łączówki **POS** (z lewej).

Zamknij okno klikając na X w prawym górnym rogu okna.

#### DODAWANIE KROSOWNIC

#### Dodawanie krosownicy na I piętrze

W naszej przykładowej sieci telefonicznej telefony znajdują się na 3 piętrach budynku. Na każdym piętrze znajduje się krosownica, do której podłączone są telefony na danym piętrze.

W oknie Sprzęt utworzysz teraz krosownice z łączówkami, odpowiadające krosownicom w budynku.

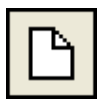

Kliknij ikonę Nowy, a następnie wybierz Nowe pole krosowe => Z rzędami złącz LSA:

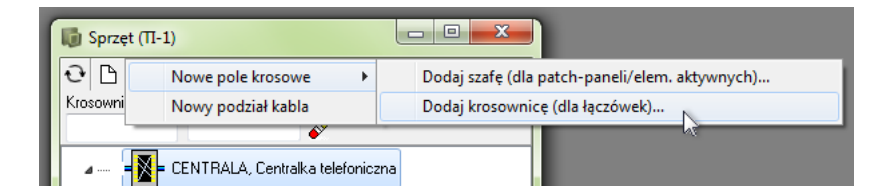

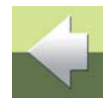

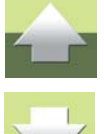

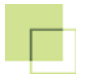

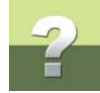

#### W oknie Twórz pole krosowe opisz krosownicę i kliknij OK.

| wórz pole krosowe                    | ×          |
|--------------------------------------|------------|
| Q 📍 🛙                                | <u>о</u> к |
| Nazwa                                | Anuluj     |
| I PIĘTRO                             |            |
| Opis                                 |            |
| Gniazda                              |            |
| Dane sprzętu<br>Numery dystrybucyjne |            |
| T1001-T1010                          |            |
| Położenie/budynek                    |            |
| Budynek główny                       |            |
| Opis położenia                       |            |
| l piętro                             |            |
| Nazwa alternatywna                   |            |
| Utworzone/Zmienione                  |            |
| Utworzone przez                      |            |
| Zmienione przez                      |            |
|                                      |            |

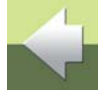

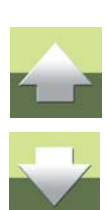

W oknie Sprzęt pojawiła się nowa krosownica o nazwie I PIĘTRO.

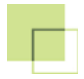

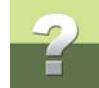

#### Dodawanie łączówek w krosownicy

Dodaj do krosownicy łączówkę o nazwie DNO z 10 kontaktami.

| Dodaj łączówki do | I PIĘTRO | ×      |
|-------------------|----------|--------|
| Dodaj łączówki –  |          |        |
| Nazwa             | DNO      |        |
| Nr początkowy     | 1        | Anuluj |
| llość             | 10       |        |
| l                 |          |        |

W oknie **Sprzęt** w krosownicy **I PIĘTRO** pojawiła się łączówka **DNO**. Kliknij na niej prawym przyciskiem myszy i wybierz opcję **Edytuj kontakty**:

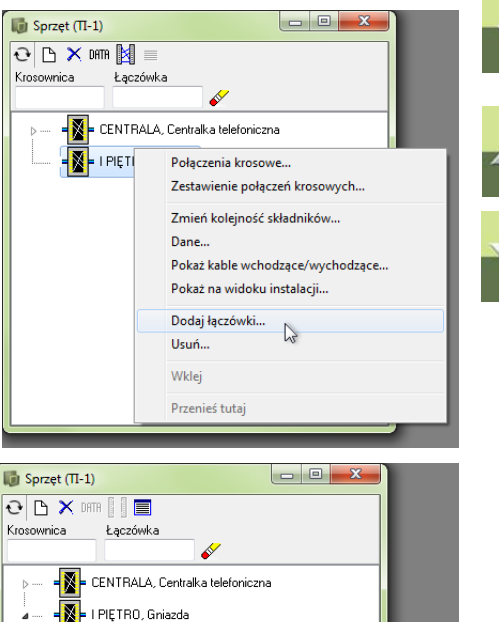

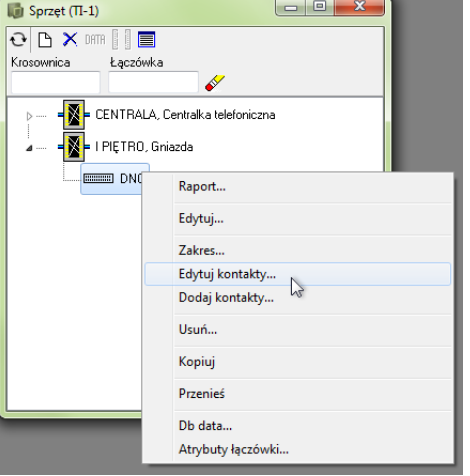

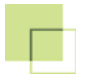

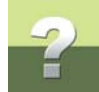

W oknie **Edytuj kontakty** wybierz **Format**. W oknie **Opis formatu** przejdź do zakładki **Standard**, zaznacz opcję **Od numeru w górę** i wpisz numer **1001**. Kliknij **OK**.

| Opis formatu                                                                                                    | ×                            |
|----------------------------------------------------------------------------------------------------|------------------------------|
| Kontakty<br>Wszystkie<br>Kontakt początkowy<br>1<br>Vontakt końcowy<br>1<br>Vontakt końcowy                                                      | <u>Q</u> K<br><u>A</u> nuluj |
| Standard Dodatkowy tekst Stały tekst Zamień tekst NRU<br>Zmień na<br>Numer kontaktu<br>Numer kontaktu + wiodące zera<br>Od numeru w górę<br>1001 |                              |

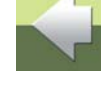

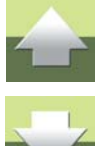

W oknie Edytuj kontakty ponownie kliknij Format:

| <u>×</u>       |               |         |       |          |               |
|----------------|---------------|---------|-------|----------|---------------|
| Numer kontaktu | Opis kontaktu | Budynek | Pokój | Gniazdko | <u> </u>      |
| 1              | 1001          |         |       |          | <u> </u>      |
| 2              | 1002          |         |       |          | Anulu         |
| 3              | 1003          |         |       |          |               |
| 4              | 1004          |         |       |          | Format        |
| 5              | 1005          |         |       |          | Import        |
| 6              | 1006          |         |       |          |               |
| 7              | 1007          |         |       |          |               |
| 8              | 1008          |         |       |          | Isuń kontakty |
| 9              | 1009          |         |       |          |               |
| 10             | 1010          |         |       |          |               |

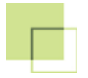

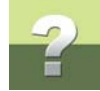

#### W oknie Opis formatu przejdź do zakładki Dodatkowy tekst. W polu Tekst/Znak wpisz literę T i kliknij OK:

| Upis formatu                                                                                                    | X                            |
|----------------------------------------------------------------------------------------------------|------------------------------|
| Kontakty         Wszystkie         Kontakt początkowy         I         Standard         Dodałkowy tekst         Tekst / Znak         T         Obdaj z przodu         Dodaj z tyłu | <u>0</u> K<br><u>A</u> nuluj |

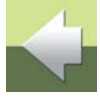

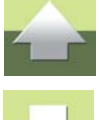

W oknie Edytuj kontakty w kolumnie Opis kontaktu pojawił się opis kontaktów.

#### Podłączanie gniazd abonenckich

W programie **PC|SCHEMATIC Tele** w oknie **Sprzęt** nie pokazuje się gniazd abonenckich. Informację o gniazdach przypisuje się bezpośrednio do kontaktów w łączówkach, do których są one dołączone. Wprowadzenie informacji do pól **Budynek**, **Pokój** i **Gniazdko** dla kontaktów w łączówkach oznacza, że są to ostatnie kontakty na drodze sygnału, do których podłączone są gniazda abonenckie.

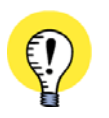

PAMIĘTAJ, ŻE POLA INFORMACYJNE (TU: BUDYNEK, POKÓJ I GNIAZDKO) WYPEŁNIA SIĘ TYLKO DLA KONTAKTÓW, DO KTÓRYCH DOŁĄCZONE SĄ GNIAZDA. W INNYM WYPADKU PROGRAM BĘDZIE GENERO-WAŁ NIEPRAWIDŁOWE RAPORTY.

Informacje o gniazdach abonenckich możesz uzyskać w oknie Listy.

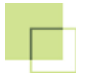

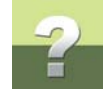

Kliknij dowolne pole w kolumnie **Budynek** i kliknij na **Format**. W oknie **Opis formatu** przejdź do zakładki **Stały tekst**. W polu **Tekst/Znak** wpisz tekst *I piętro* i kliknij **OK**:

| Tekst format info 1                                                                                                    | ×                    |
|----------------------------------------------------------------------------------------------------|----------------------|
| Kontakty<br>Wszystkie<br>Kontakt początkowy<br>1<br>Standard Dodatkowy tekst<br>Stały tekst<br>Tekst / Znak<br>I piętro | <u>O</u> K<br>Anuluj |

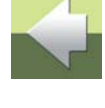

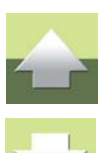

Cała kolumna została wypełniona tekstem I piętro.

Kliknij prawym przyciskiem myszy na nagłówek kolumny **Gniazdko** i z menu podręcznego wybierz opcję **Kopiuj opis tutaj**:

| 🐻 Edytuj kontakty | , I PIĘTRO/DNO |          |       |           |                       |  |  |
|-------------------|----------------|----------|-------|-----------|-----------------------|--|--|
|                   |                |          |       |           |                       |  |  |
| Numer kontaktu    | Upis kontaktu  | Budynek  | Pokoj | liniazdko | OK I                  |  |  |
| 1                 | T1001          | l piętro |       | Kopiuj oj | pis tutaj             |  |  |
| 2                 | T1002          | l piętro |       | Skopiui t | utai tekst z info 1 😽 |  |  |
| 3                 | T1003          | l piętro |       | Skoniui t | utai tekst z info 2   |  |  |
| 4                 | T1004          | l piętro |       | Skopiaji  |                       |  |  |
| 5                 | T1005          | l piętro |       | Usuń tek  | Usuń tekst            |  |  |
| 6                 | T1006          | l piętro |       | 11-2      |                       |  |  |
| 7                 | T1007          | l piętro |       | Usun - z  | tekstu                |  |  |

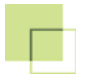

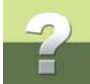

Program automatycznie skopiuje zawartość kolumny **Opis punktu** do kolumny **Gniazdko**. Wypełnij ręcznie kolumnę **Pokój** zgodnie z rysunkiem poniżej:

| Numer kontaktu | Opis kontaktu | Budynek  | Pokój | Gniazdko | <u> </u>    |  |
|----------------|---------------|----------|-------|----------|-------------|--|
|                | T1001         | l piętro | 102   | T1001    | Anului      |  |
| 2              | T1002         | l piętro | 102   | T1002    | Aunal       |  |
| 3              | T1003         | l piętro | 102   | T1003    |             |  |
| 1              | T1004         | l piętro | 103   | T1004    | Format      |  |
| 5              | T1005         | l piętro | 103   | T1005    | Import      |  |
| 6              | T1006         | l piętro | 104   | T1006    |             |  |
| 7              | T1007         | l piętro | 104   | T1007    |             |  |
| 3              | T1008         | l piętro | 105   | T1008    | Jsuń kontak |  |
| 9              | T1009         | l piętro | 105   | T1009    |             |  |
| 10             | T1010         | l piętro | 106   | T1010    |             |  |

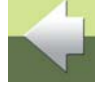

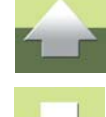

#### Dodawanie krosownic dla II i III piętra

W oknie Sprzęt dodaj 2 kolejne krosownice dla II i III piętra.

W każdej z krosownic dodaj po dwie łączówki: POS i DNO, obie posiadające po 5 kontaktów.

W łączówkach **DNO** opisz kontakty podobnie jak w łączówce **DNO** w krosownicy **I PIĘTRO** z odpowiednimi numerami gniazdek od *T1011* do *T1015* dla II piętra oraz od *T1016* do *T1020* dla III piętra.

#### Tworzenie centrali telefonicznej i krosownic

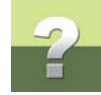

Krosownica dla II piętra:

| 🚺 Sprzęt (П-1)                                                                                                    |   |
|----------------------------------------------------------------------------------------------------|---|
| ⊡ × Dfffi     Image: Second second sec |   |
| 🛛 📲 🛛 🛛 🖉 = II PIĘTRO, Gniazda                                                                                                    | ^ |
| ⊿ 🚥 🚥 POS                                                                                                    |   |
| 1                                                                                                    |   |
| <b>E</b> 2                                                                                                    |   |
| 3                                                                                                    |   |
| 4                                                                                                    |   |
| <b>ED</b> 5                                                                                                    | = |
| ⊿                                                                                                    |   |
| T1011                                                                                                    |   |
| T1012                                                                                                    |   |
| T1013                                                                                                    |   |
| 📼 T1014                                                                                                    |   |
| □                                                                                                    | - |

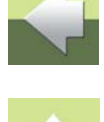

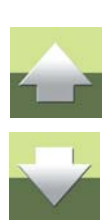

Opis kontaktów dla łączówki DNO:

| 🐻 Edytuj kontakty | y , II PIĘTRO/DNO |           |       |          |          |
|-------------------|-------------------|-----------|-------|----------|----------|
|                   |                   |           |       |          |          |
| Numer kontaktu    | Opis kontaktu     | Budynek   | Pokój | Gniazdko | <u> </u> |
| 1                 | T1011             | II piętro | 201   | T1011    |          |
| 2                 | T1012             | II piętro | 201   | T1012    | Anuiu    |
| 3                 | T1013             | II piętro | 202   | T1013    |          |
| 4                 | T1014             | II piętro | 203   | T1014    | Format   |
| 5                 | T1015             | II piętro | 203   | T1015    | Import   |
|                   |                   |           |       |          |          |
|                   |                   |           |       |          |          |

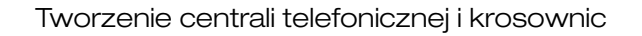

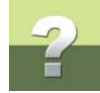

Krosownica dla III piętra:

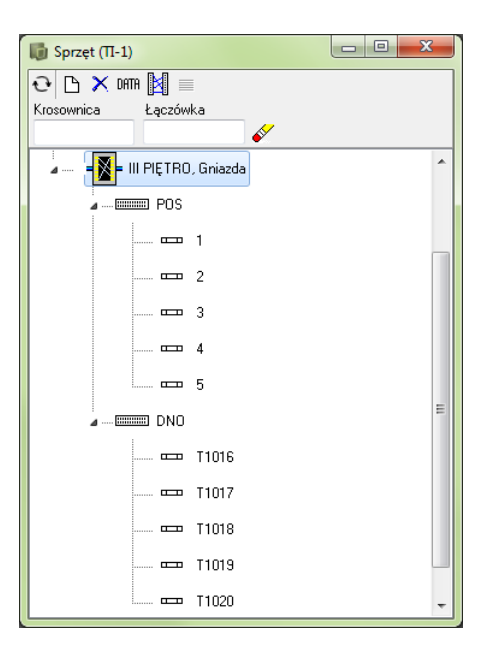

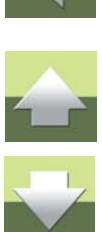

Opis kontaktów dla łączówki DNO:

| 🕼 Edytuj kontakty | y , III PIĘTRO/DNO |            |       |          |            |
|-------------------|--------------------|------------|-------|----------|------------|
|                   |                    |            |       |          |            |
| Numer kontaktu    | Opis kontaktu      | Budynek    | Pokój | Gniazdko | <u>o</u> k |
| 1                 | T1016              | III piętro | 302   | T1016    | Anului     |
| 2                 | T1017              | III piętro | 304   | T1017    | Aund       |
| 3                 | T1018              | III piętro | 304   | T1018    |            |
| 4                 | T1019              | III piętro | 309   | T1019    | Format     |
| 5                 | T1020              | III piętro | 309   | T1020    | Import     |
|                   |                    |            |       |          |            |
|                   |                    |            |       |          |            |
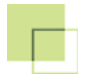

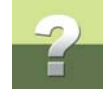

# Tworzenie połączeń krosowych (wewnętrznych)

Ponieważ krosownice dla II i III piętra w naszym przykładzie posiadają po dwie łączówek, w krosownicy należy wykonać połączenia wewnętrzne między tymi łączówkami.

Kliknij prawym przyciskiem myszki na krosownicy **II PIĘTRO** i z menu wybierz opcję **Połączenia krosowe**. W oknie dialogowym **Połączenia krosowe** połącz kontakty dla obu łączówek **POS** i **DNO** (tak, jak łączyłeś kontakty dla łączówek w centralce).

Analogicznie wykonaj połączenia w krosownicy III PIĘTRO.

# Okno dialogowe Połączenia krosowe dla krosownicy II PIĘTRO:

| ि P<br>- 1- s<br>- रि- | ołączenia krosowa<br>Tylko TELE_S<br>załączówka<br>Nazwa<br>POS<br>1 | e (XC-1), Ⅱ PI<br>START | ĘTRO<br>5 | •            | INFO | -2-ga<br>Q | łączówka<br>Nazwa<br>DNO<br>T1011 | • | ]     | T1015 |                  | INFO   |
|------------------------|----------------------------------------------------------------------|-------------------------|-----------|--------------|------|------------|-----------------------------------|---|-------|-------|------------------|--------|
| V P                    | ytaj przed połączeni                                                 | iem                     |           |              |      |            |                                   |   |       |       |                  |        |
| 6                      | /                                                                    |                         |           |              |      | Ø          | •                                 |   |       |       |                  |        |
|                        |                                                                      | POS                     |           |              |      |            |                                   |   | DNO   |       |                  |        |
|                        |                                                                      | 1                       |           | DNO<br>T1011 |      |            | POS<br>1                          |   | T1011 |       | → II piętroł201ł | T1011  |
|                        |                                                                      | 2                       |           | DNO<br>T1012 |      |            | POS<br>2                          |   | T1012 |       | → II piętroł201ł | T1012  |
|                        |                                                                      | 3                       |           | DNO<br>T1013 |      |            | POS<br>3                          |   | T1013 |       | → II piętroł202  | T1013  |
|                        |                                                                      | 4                       |           | DNO<br>T1014 | -    |            | POS<br>4                          |   | T1014 |       | → II piętroł203  | T1014  |
|                        |                                                                      | 5                       |           | DNO<br>T1015 |      |            | POS<br>5                          |   | T1015 |       | → II piętroł203  | T 1015 |
|                        |                                                                      |                         |           |              | _    |            |                                   |   |       |       |                  |        |

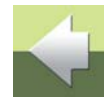

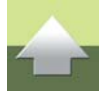

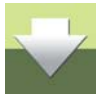

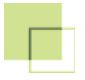

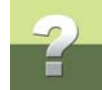

# Okno dialogowe Połączenia krosowe dla krosownicy III PIĘTRO:

| ि Po<br>ि<br>ा-sz<br>रु | Hączenia krosowe<br>Tylko TELE_S<br>a łączówka<br>Nazwa<br>POS<br>1 • | • (XC-1), Ⅲ F<br>START | PIĘTRO<br>5 | •<br>•       | INF0 | −2-ga<br>€ | łączówka<br>Nazwa<br>DNO<br>T1016 | • | ]     | T1020 |                   | INFO  |
|-------------------------|-----------------------------------------------------------------------|------------------------|-------------|--------------|------|------------|-----------------------------------|---|-------|-------|-------------------|-------|
| 🔽 Py                    | taj przed połączeni                                                   | em                     |             |              |      |            |                                   |   |       |       |                   |       |
| 6                       | <b>&gt;</b>                                                           |                        |             |              |      | Ø          | >                                 |   |       |       |                   |       |
|                         |                                                                       | POS                    |             |              |      |            |                                   |   | DNO   |       |                   |       |
|                         |                                                                       | 1                      |             | DNO<br>T1016 |      |            | POS<br>1                          |   | T1016 |       | → III piętro/302/ | T1016 |
|                         |                                                                       | 2                      |             | DNO<br>T1017 |      |            | POS<br>2                          |   | T1017 | ,     | → III piętro/304/ | T1017 |
|                         |                                                                       | 3                      |             | DNO<br>T1018 |      |            | POS<br>3                          |   | T1018 | 3     | → III piętro/304/ | T1018 |
|                         |                                                                       | 4                      |             | DNO<br>T1019 |      |            | POS<br>4                          |   | T1019 | ,     | → III piętro/309/ | T1019 |
|                         |                                                                       | 5                      |             | DNO<br>T1020 |      |            | POS<br>5                          |   | T1020 | )     | → III piętro/309/ | T102( |
|                         |                                                                       |                        |             |              |      |            |                                   |   |       |       |                   |       |

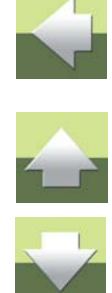

# TWORZENIE POŁĄCZEŃ KABLOWYCH

## **TWORZENIE KABLI**

W sieci telefonicznej oprócz elementów takich jak centrala telefoniczna, krosownice czy gniazdka, są również kable łączące poszczególne elementy ze sobą: centralę telefoniczna z krosownicami, krosownice z gniazdkami itd.

Program PC|SCHEMATIC Tele pozwala na zdefiniowanie kabli znajdujących się w instalacji, w celu zobrazowania fizycznych połączeń kablowych.

Połączysz teraz kablem centralę telefoniczną z krosownicami na I, II i III piętrze.

W oknie programu kliknij na Kable.

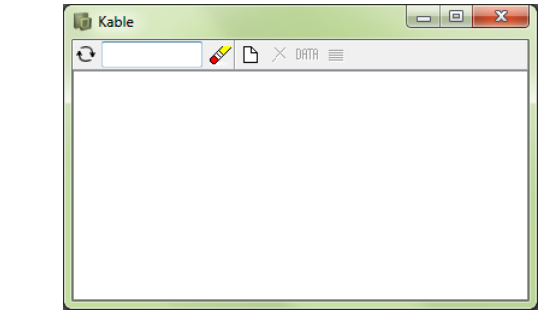

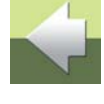

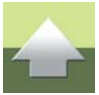

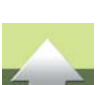

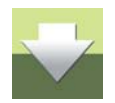

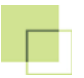

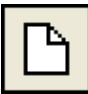

W celu stworzenia nowego kabla kliknij na **Nowy** w oknie **Kable**. Otworzy się okno **Nowy kabel**.

Kliknij na Pobierz typ.

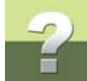

| Nowy kabel  | ×        |   |
|-------------|----------|---|
| ब 📍 0       | <u> </u> |   |
| Nazwa       | Anuluj   |   |
| Opis        |          |   |
| Dane kabla  |          |   |
| Pobierz typ |          | ~ |
|             |          |   |
| Drugosc     |          |   |
|             |          |   |

Okno **Wybierz typ kabla** zawiera przykładowe – wcześniej zdefiniowane – typy kabli. Kliknij na kabel **W010**, **10 par**.

Kliknij **OK**.

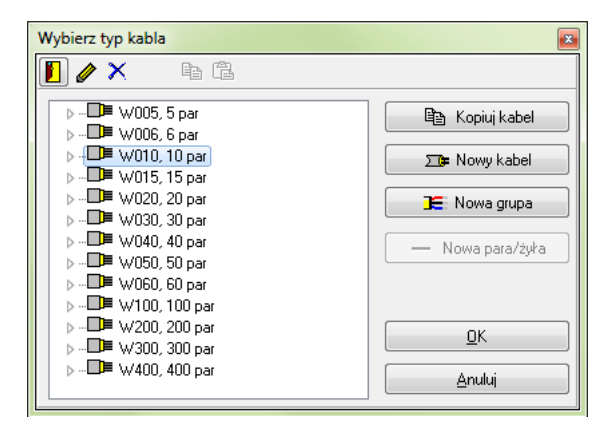

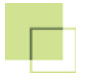

#### Tworzenie połączeń kablowych

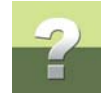

Powrócisz do okna **Nowy kabel**. Dane kabla zostały przepisane. W polu **Nazwa** wpisz nazwę kabla, a w polu **Opis** jego opis.

Kliknij **OK**.

W oknie Kable pojawił się nowy kabel.

W ten sam sposób utwórz kable z centrali na II piętro i z centrali na III piętro.

Dla kabla PABX – II P. wybierz również typ W010, 10 par, a dla kabla PABX – III P. wybierz typ W005, 5 par.

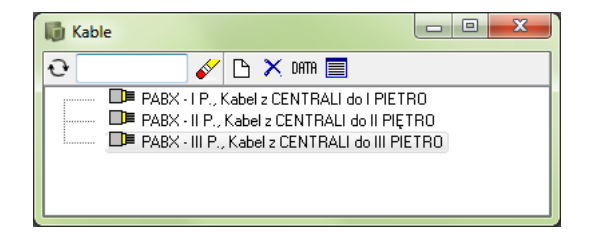

| Nowy kabel                   |             | ×          |  |
|------------------------------|-------------|------------|--|
| ୟ 📍 🛛                        |             | <u>о</u> к |  |
| Nazwa                        | ~           | Anuluj     |  |
| PABX - I P.                  |             |            |  |
| Opis                         |             |            |  |
| Kabel z CENTRALI do I PIETRO |             |            |  |
| Dane kabla                   |             |            |  |
| Nazwa typu                   |             |            |  |
| W010                         | Poblerz typ |            |  |
| Opis typu                    |             |            |  |
| 10 par                       |             |            |  |
| Długość                      |             |            |  |
|                              |             |            |  |
|                              |             |            |  |
|                              |             |            |  |

# TWORZENIE POŁĄCZENIA DO KROSOWNICY I PIĘTRO

Utworzysz teraz połączenie pomiędzy centralą telefoniczną, a krosownicą I PIĘTRO.

- 0

Na ekranie powinny być otwarte oba okna: **Sprzęt** i **Kable**. W oknie **Sprzęt** kliknij dwa razy na krosownicę **CENTRALA**, aby pojawiły się łączówki **NRU**, **POS**, **DNO**.

Podobnie kliknij dwa razy na krosownicę I PIĘTRO, aby pokazał się rząd DNO.

PABX - I P., Kabel z CENTRALI do I PIETRO

W oknie **Kable** kliknij na kabel **PABX – I P.** i trzymając wciśnięty lewy przycisk myszki przeciągnij go do okna **Sprzęt**, nad łączówkę **DNO** krosownicy **CENTRALA** i upuść:

Kable

1

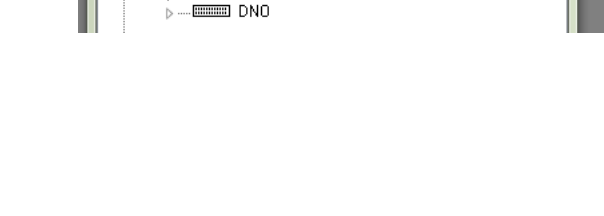

🛅 Sprzęt (П-1)

Krosownica

🔁 🗅 🗙 онтн 🕅 👘

Łączówka

PIE 10, Gniazda

POS

CENTRALA, Centralka telefoniczna

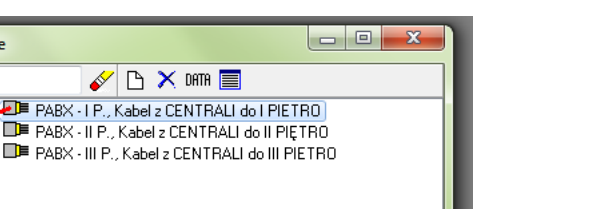

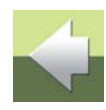

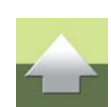

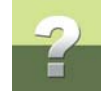

# Na ekranie pojawi się okno **Ustawienia połączenia kabla**:

| lazwa : PABX - I P.  | Nr | Kontakt | Przez | Kolor |
|----------------------|----|---------|-------|-------|
| Strona kabla         | 1  | T1001   | 1     | WH+BU |
| ● A                  | 2  | T1002   | 2     | WH+OG |
| tojak (rack)         | 3  | T1003   | 3     | WH+GN |
| lazwa : CENTRALA/DNO | 4  | T1004   | 4     | WH+BN |
| Strona kontaktu      | 5  | T1005   | 5     | WH+GY |
| 🔿 A (we) 🛛 💿 B (wy)  | 6  | T1006   | 6     | RD+BU |
| Pierwszu kontakt     | 7  | T1007   | 7     | RD+0G |
|                      | 8  | T1008   | 8     | RD+GN |
| T1001 •              | 9  | T1009   | 9     | RD+BN |
|                      | 10 | T1010   | 10    | RD+GY |
| yp połączenia        |    |         |       |       |

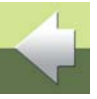

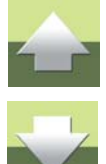

Najpierw należy połączyć **stronę A** kabla z wyjściem łączówki bliższej centrali telefonicznej. W opcjach **Strona kabla** pozostaw zaznaczoną opcję **A**, w opcjach **Strona kontaktu** pozostawiamy zaznaczoną opcje **B(wy)**.

Ponieważ chcemy połączyć wszystkie kontakty łączówki DNO w krosownicy CENTRALA ze wszystkimi kontaktami łączówki DNO w krosownicy I PIĘTRO, więc pierwszy kontakt jest pierwszym kontaktem w łączówce (opcja Pierwszy kontakt w oknie Ustawienia połączenia kabla pozostaje bez zmian – T1001).

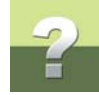

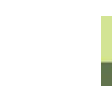

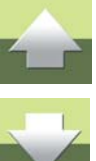

Kliknij **OK**.

Podłączyłeś stronę A kabla do łączówki DNO w centrali telefonicznej.

Teraz podłączysz stronę B kabla do kontaktów w łączówce DNO krosownicy I PIĘTRO.

PC|SCHEMATIC® Tele Demo

W oknie **Kable** kliknij na kabel **PABX – I P.**, *przeciągnij* go do okna **Sprzęt**, nad łączówkę **DNO** krosownicy **I PIĘTRO** i *upuść*:

Wszystkie połączenia utworzone

<u>0</u>K

х

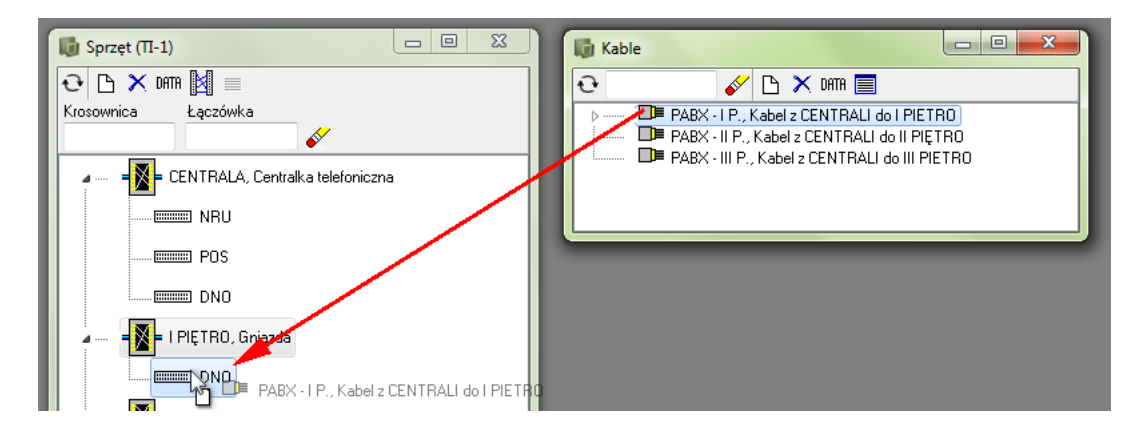

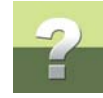

# Pojawi się okno Ustawienia połączenia kablowego:

| Ustawienia połączenia kabla  |    |       |       | X                     |
|------------------------------|----|-------|-------|-----------------------|
| Kabel                        |    |       |       |                       |
| Nazwa : PABX - I P.          | Nr | Kolor | Przez | Kontakt               |
| Strona kabla                 | 1  | WH+BU | 1     | T1001                 |
| A O B                        | 2  | WH+OG | 2     | T1002                 |
| Stojak (rack)                | 3  | WH+GN | 3     | T1003                 |
| Nazwa : I PIĘTRO/DNO         | 4  | WH+BN | 4     | T1004                 |
| Strona kontaktu              | 5  | WH+GY | 5     | T1005                 |
| A (we) B (wy)                | 6  | RD+BU | 6     | T1006                 |
| Pierwezy kontokt             | 7  | RD+0G | 7     | T1007                 |
|                              | 8  | RD+GN | 8     | T1008                 |
| T1001 -                      | 9  | RD+BN | 9     | T1009                 |
|                              | 10 | RD+GY | 10    | T1010                 |
| Tvp połaczenia               |    |       |       |                       |
|                              |    |       |       |                       |
|                              |    |       |       |                       |
|                              |    |       |       |                       |
|                              |    |       |       |                       |
| 📝 Tylko połączenia A-B i B-A |    |       | F     | Połącz <u>A</u> nuluj |

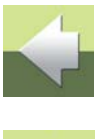

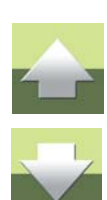

Program automatycznie proponuje podłączenie strony **B** kabla (stronę **A** już podłączyłeś wcześniej) do strony **A(we)** łączówki **DNO** w krosownicy **I PIETRO**. W prawej części okna widać wykaz par kabla i kontaktów w łączówce, do których dane pary zostaną podłączone.

W celu utworzenia połączenia kliknij **Połącz**, a następnie kliknij **OK**.

W ten sposób utworzyłeś połączenie między krosownicą na pierwszym piętrze, a centralą telefoniczną.

# GENEROWANIE RAPORTU TRASY

Aby zobaczyć przebieg połączenia dla danego gniazdka, w oknie **Sprzęt** kliknij dwukrotnie na łączówce **DNO** w krosownicy **I PIETRO**, aby pokazały się kontakty dla tej łączówki. Następnie kliknij prawym przyciskiem myszki na kontakt **T1001** i z menu wybierz opcję **Pokaż opis trasy**:

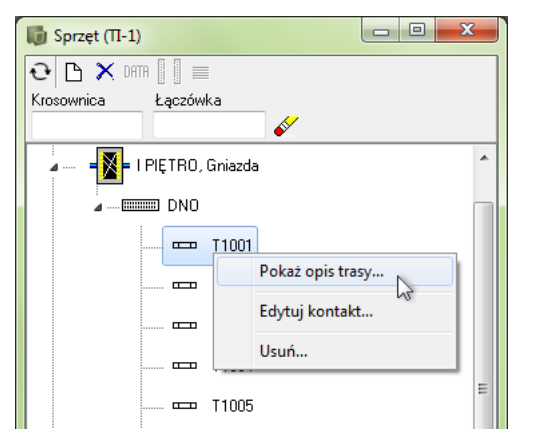

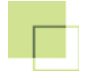

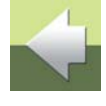

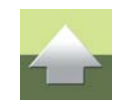

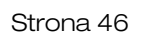

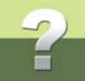

Program wyświetli okno podglądu wydruku, w którym graficznie zobrazowana jest trasa sygnału od centrali telefonicznej aż do gniazdka abonenckiego.

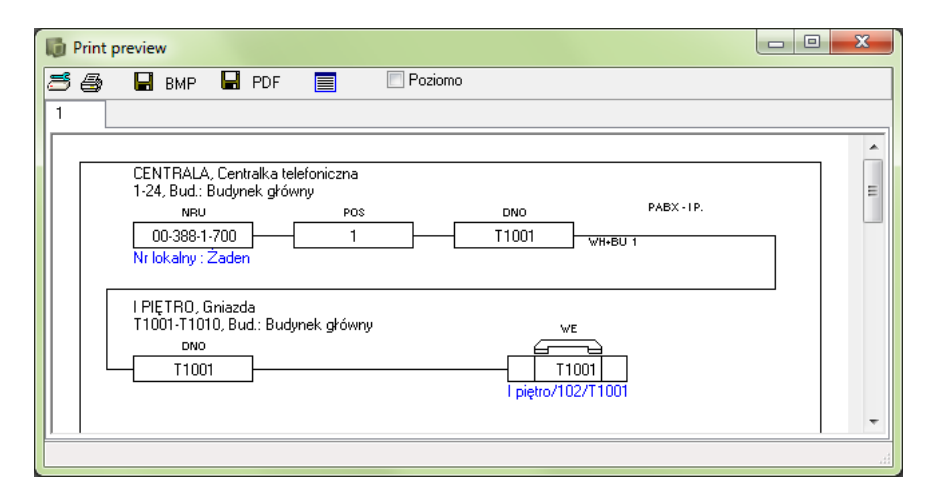

Gniazdo **T1001** znajdujące się na **I piętrze Budynku głównego** w pokoju **102**, jest podłączone do łączówki **DNO** w krosownicy **I PIĘTRO**, następnie parą o kolorach **WH-BU** (biały-niebieski) w kablu **PAX – I P.** do kontaktu **T1001** w łączówce **DNO** w centrali telefonicznej, do którego przypisany jest numer liniowy **00-388-1-700**.

W podobny sposób podłącz teraz krosownice na II i III piętrze z centralą używając utworzonych wcześniej kabli.

# TWORZENIE POŁĄCZENIA DLA KROSOWNICY II PIĘTRO

W oknie Sprzęt kliknij dwa razy na krosownicy CENTRALA, żeby pokazały się łączówki NRU, POS, i DNO (nie musisz tego robić, jeżeli te łączówki są już widoczne). Następie kliknij dwa razy na łączówce DNO, żeby wyświetlić kontakty zdefiniowane w łączówce DNO.

Pierwsze 10 kontaktów z łączówki DNO połączyłeś już wcześniej z krosownicą I PIĘTRO. Kabel do krosownicy II PIETRO podłączysz więc zaczynając od kontaktu T1011.

W oknie Kable kliknij dwa razy na kablu PABX – II P. W oknie pojawia sie pary zdefiniowane w tym kablu.

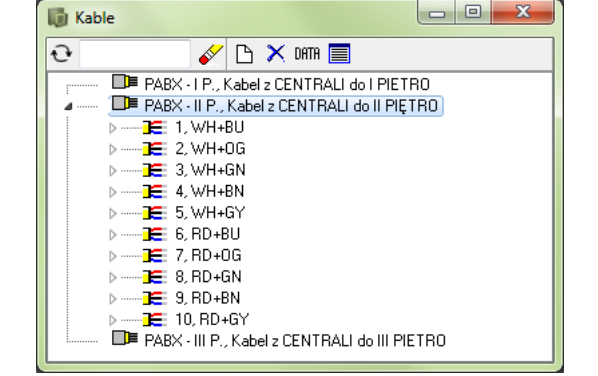

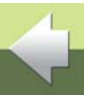

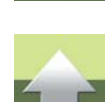

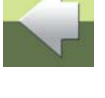

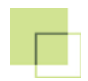

# Podłączenie kabla PABX - II P.

Zdefiniowałeś kabel 10 parowy, ale do podłączenia chcesz użyć tylko 5 par: nr **1**, **3**, **4**, **6** i **7**. W celu zaznaczenia tylko wybranych par, kliknij myszką na pierwszą parę (nr **1**), a następnie trzymając wciśnięty klawisz **<Ctrl>** i kliknij myszką na kolejne pary: **3**, **4**, **6** i **7**:

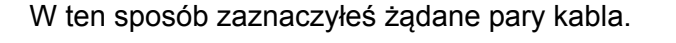

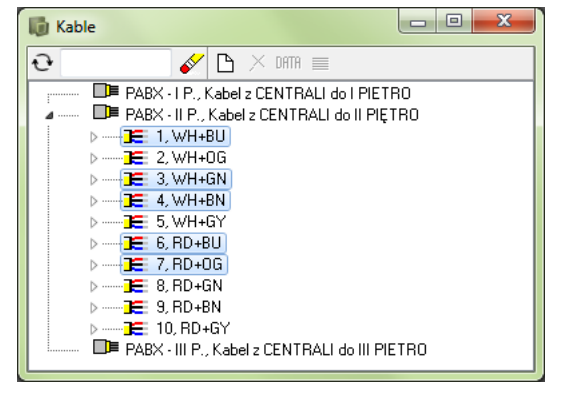

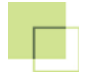

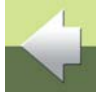

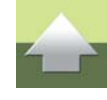

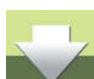

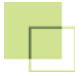

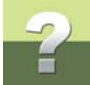

# Kliknij myszką na pierwszej parze, przeciągnij ją nad kontakt T1011 w łączówce DNO i puść klawisz myszki:

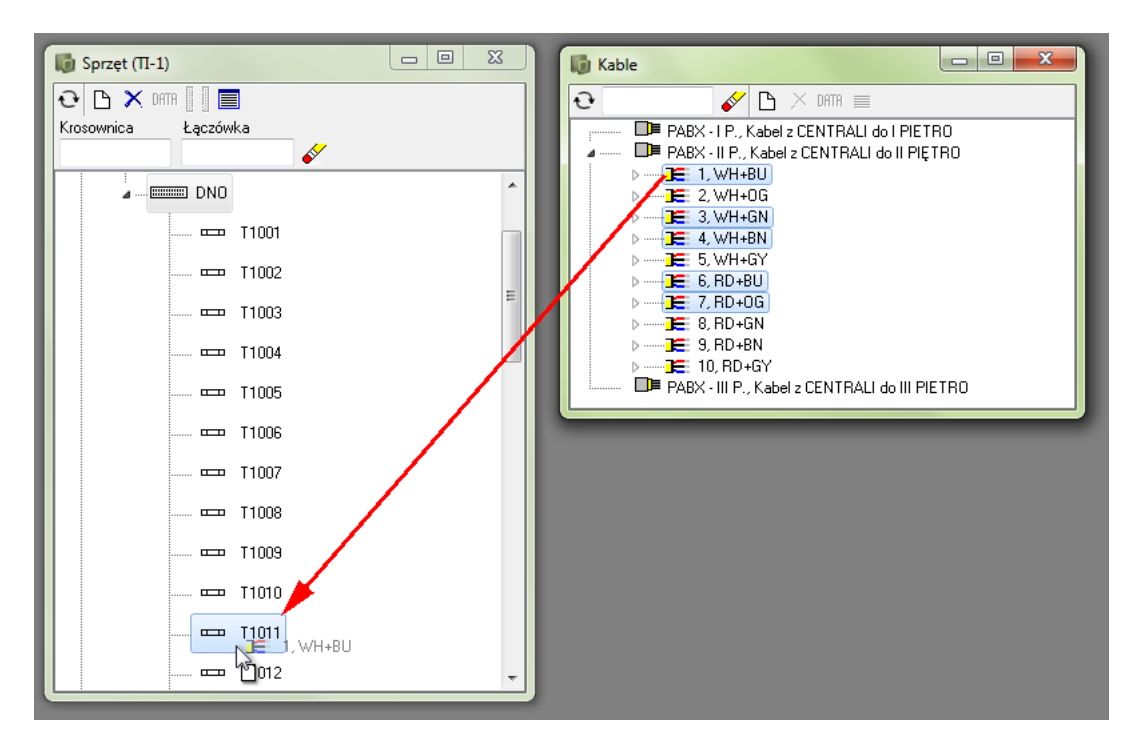

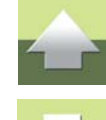

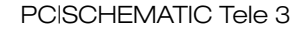

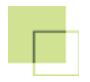

#### Program wyświetli okno Ustawienia połączenia kabla:

| Ustawienia połączenia kabla                                           |    |         |       | ×                     |
|-----------------------------------------------------------------------|----|---------|-------|-----------------------|
| Kabel                                                                 |    |         |       |                       |
| Nazwa : PABX - II P.                                                  | Nr | Kontakt | Przez | Kolor                 |
| Strona kabla                                                          | 1  | T1011   | 1     | WH+BU                 |
|                                                                       | 2  | T1012   | 3     | WH+GN                 |
| Stojak (rack)                                                         | 3  | T1013   | 4     | WH+BN                 |
| Nazwa : CENTRALA/DNO                                                  | 4  | T1014   | 6     | RD+BU                 |
| Strona kontaktu                                                       | 5  | T1015   | 7     | RD+0G                 |
| A (we)     B (wy)       Pierwszy kontakt       T1011   Typ połączenia |    |         |       |                       |
| 🔽 Tylko połączenia A-B i B-A                                          |    |         |       | Połącz <u>A</u> nuluj |

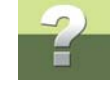

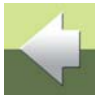

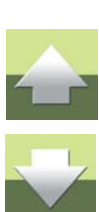

Kliknij Połącz, a następnie OK.

W analogiczny sposób podłącz drugie końce wybranych par kabla do kontaktów w łączówce **POS** w krosownicy **II PIĘTRO**. W oknie **Sprzęt** kliknij dwa razy na krosownicy **II PIĘTRO**, żeby wyświetlić łączówki, które się w niej znajdują. W oknie **Kable** program pamięta pary, które zaznaczyłeś przed chwilą. Chwyć myszką wybrane pary i przeciągnij je nad łączówkę **POS** w krosownicy **II PIĘTRO**:

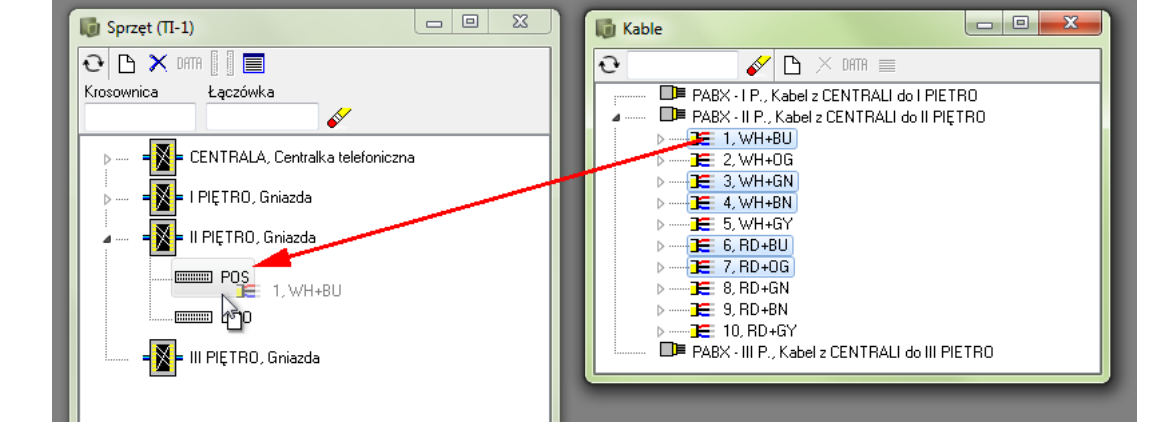

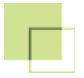

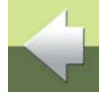

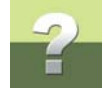

Pojawi się okno Ustawienia połączenia kabla. Kliknij Połącz, a następnie OK.

| label                              |    |       |       |         |
|------------------------------------|----|-------|-------|---------|
| Nazwa : PABX - II P.               | Nr | Kolor | Przez | Kontakt |
| Strona kabla                       | 1  | WH+BU | 1     | 1       |
| 🔘 A 💿 B                            | 2  | WH+GN | 3     | 2       |
| itojak (rack)                      | 3  | WH+BN | 4     | 3       |
| lazwa : II PIĘTRO/POS              | 4  | RD+BU | 6     | 4       |
| Strona kontaktu                    | 5  | RD+0G | 7     | 5       |
| A (we) B (wy) Pierwszy kontakt     |    |       |       |         |
| A (we)     B (wy) Pierwszy kontakt |    |       |       |         |
| A (we)     B (wy) Pierwszy kontakt |    |       |       |         |

#### Podłączenie kabla PABX - III P.

Na koniec połącz centralę telefoniczną z krosownicą na III piętrze z przy pomocy kabla PABX – III P.

W oknie Sprzęt dla centrali telefonicznej powinny być widoczne łączówki.

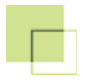

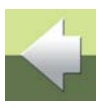

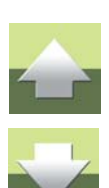

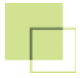

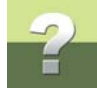

W oknie Kable kliknij na kabel PABX – III P.. Przeciągnij go nad łączówkę DNO centrali telefonicznej:

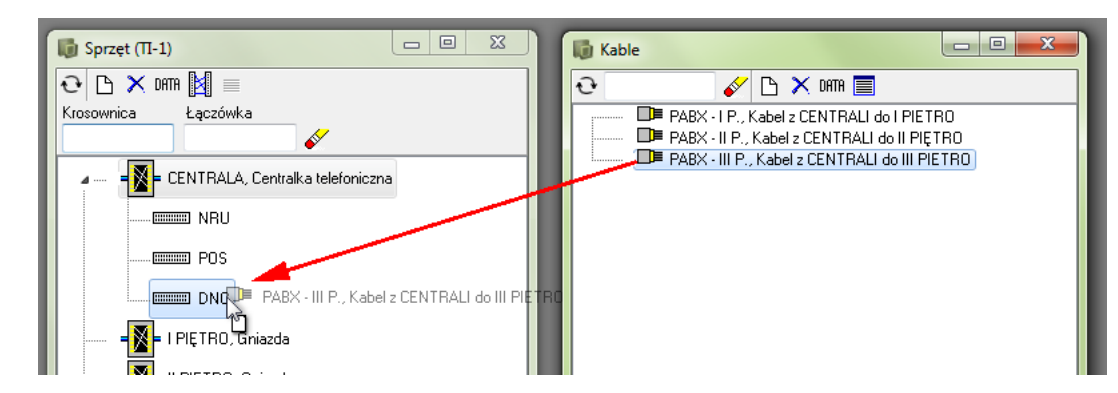

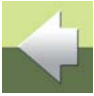

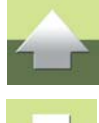

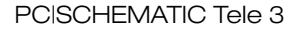

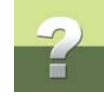

# Otworzy się okno Ustawienia połączenia kabla:

| Ustawienia połączenia kabla  |    |         |       | X                     |
|------------------------------|----|---------|-------|-----------------------|
| Kabel                        |    |         |       |                       |
| Nazwa : PABX - III P.        | Nr | Kontakt | Przez | Kolor                 |
| Strona kabla                 | 1  | T1016   | 1     | WH+BU                 |
|                              | 2  | T1017   | 2     | WH+OG                 |
| Stojak (rack)                | 3  | T1018   | 3     | WH+GN                 |
| Nazwa : CENTRALA/DNO         | 4  | T1019   | 4     | WH+BN                 |
| Strona kontaktu              | 5  | T1020   | 5     | WH+GY                 |
| 🔿 A (we) 💿 B (wy)            |    |         |       |                       |
| Pierwszy kontakt             |    |         |       |                       |
|                              |    |         |       |                       |
| T1016                        |    |         |       |                       |
|                              |    |         |       |                       |
| Typ połączenia               |    |         |       |                       |
|                              |    |         |       |                       |
|                              |    |         |       |                       |
|                              |    |         |       |                       |
|                              |    |         |       |                       |
| 🗹 Tylko połączenia A-B i B-A |    |         |       | Połącz <u>A</u> nuluj |

| 1 |   |
|---|---|
|   | i |
|   |   |

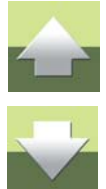

Kliknij na strzałkę w dół, znajdującą się obok pola **Pierwszy kontakt** i z listy, która się pojawi wybierz kontakt **T1016** (kontakty **T1001** – **T1015** zostały już podłączone wcześniej). W prawej części okna program pokaże informację, które pary kabla zostaną dołączone do których kontaktów.

Kliknij na Połącz, a następnie na OK.

Nie podłączaj drugiego końca kabla, choć teraz powinieneś kliknąć ponownie na kabel **PABX – III P.** w oknie **Kable** i przeciągnąć go nad łączówkę **POS** rozdzielnicy **III PIĘTRO**. Pozostaw jednak drugi koniec kabla niepodłączony.

W ten sposób wykonałeś połączenia kablowe między centralą i krosownicami.

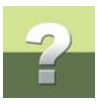

#### **GENEROWANIE RAPORTU KABLA**

Program pozwala obejrzeć sposób podłączenia par w kablu. Zobacz, jak podłączony jest kabel PABX – II P.

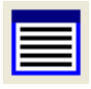

W oknie Kable kliknij na kabel PABX – II P. i kliknij na Raport połączeń.

Program wyświetli Raport kabla:

| 🚺 Raport kabla |                  |              |                  |               | x |
|----------------|------------------|--------------|------------------|---------------|---|
| ર 🖪 🗟          | Rozłącz stronę A | Swop Conn.   | Rozłącz stronę B |               |   |
| CENTRALA/DNO   |                  | PABX - II P. |                  | II PIĘTRO/POS |   |
| T1011          |                  |              | 1 - WH+BU        | 1             |   |
|                |                  |              | 2 WH+OG          |               |   |
| T1012          |                  |              | 3 WH+GN          | 2             |   |
| T1013          |                  |              | 4                | 3             |   |
|                | 5_               |              | 5 WH+GY          |               |   |
| T1014          |                  |              | 6                | 4             |   |
| T1015          | RD+OG 7          |              | 7                | 5             |   |
|                |                  |              | 8 RD+GN          |               |   |
|                | BD+BN 9          |              | 9 RD+BN          |               |   |
|                | BD+GY 10         |              | 10 BD+GY         |               |   |
|                |                  |              |                  |               |   |
| ,<br>          |                  |              |                  |               | æ |

Raport przedstawia wszystkie pary dla wybranego kabla oraz kontakty, do których pary są połączone. Dodatkowo w oknie **Raport kabla** można rozłączyć wybrane strony kabla.

Zamknij okno klikając na X w prawym górnym rogu okna.

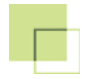

# DEFINIOWANIE NUMERÓW TELEFONÓW WEWNĘTRZNYCH

Ponieważ utworzyłeś już centralę i krosownice oraz połączyłeś je kablami, możesz teraz zdefiniować numery telefonów wewnętrznych oraz wprowadzić informację o tym, który numer wewnętrzny jest przypisany do którego gniazda.

#### DEFINIOWANIE STANU TELEFONÓW

Wybierz z menu Ustawienia => Tabele => Tele => Stan numerów telefonów.

| PC      | SCHE | MATIC® Tele Demo - [If | NFOR | MIK, Nowa ba | iza : | Pełna kontrola]        |
|---------|------|------------------------|------|--------------|-------|------------------------|
| РІКІ    | Usta | wienia Pomoc           | _    |              |       |                        |
| - 📓 - S |      | Dane projektu          | by . | Ka Widoł     | <     |                        |
|         |      | System                 |      |              |       |                        |
|         |      | Ekran                  |      |              |       |                        |
|         |      | Tabele 🕨               |      | System       | . ⊁.  |                        |
|         |      | Pokaż/Ukryj            |      | Tele         | •     | Numery telefonów       |
|         |      | Użytkownicy            |      |              |       | Stan numerów telefonów |
|         | _    |                        |      |              |       |                        |

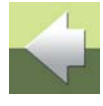

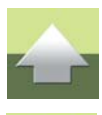

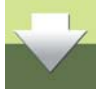

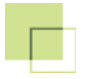

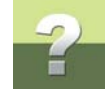

#### Pojawi się okno Stan numerów telefonów:

| 🐻 Stan nume | erów telefonów |  |
|-------------|----------------|--|
|             | M              |  |
| Stan        | Opis           |  |
|             |                |  |
|             |                |  |
|             |                |  |
|             |                |  |
|             |                |  |

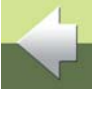

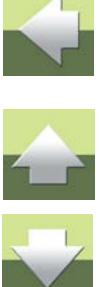

#### Kliknij na Nowy.

W oknie Nowy stan telefonu wypełnij pola Stan i Opis, a następnie kliknij OK:

| Nowy stan telefonu | ×     |
|--------------------|-------|
| Stan<br>AKTYWNY    |       |
| Opis               | Anuiq |
| Telefon podłączony |       |

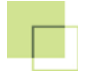

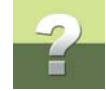

W analogiczny sposób utwórz jeszcze dwie pozycje:

NIEAKTYWNY opis: Telefon niepodłączony.,

FAKS opis: Faks.

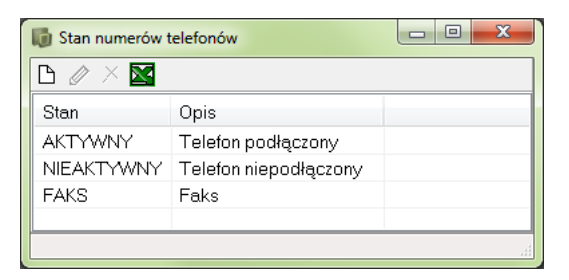

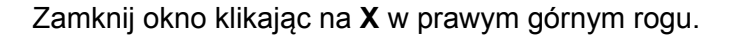

#### DEFINIOWANIE NUMERÓW WEWNĘTRZNYCH

Teraz utworzysz 20 numerów telefonicznych.

Wybierz z menu Ustawienia => Tabele => Tele => Numery telefonów:

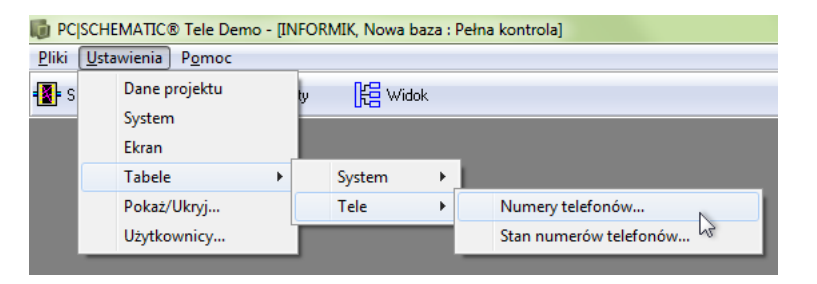

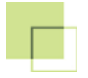

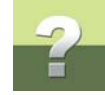

#### Pojawi się okno Numery telefonów:

| Numery telefor | nów  |      |         |
|----------------|------|------|---------|
| 🗅 🖉 × 🖾        |      |      | Generuj |
| Nr lokalny     | Stan | Opis |         |
|                |      |      |         |
|                |      |      |         |
|                |      |      |         |
|                |      |      |         |
|                |      |      |         |

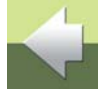

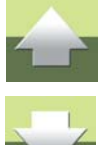

Kliknij Generuj. Pojawi się okno Generuj numery lokalne.

W pola **Od nr-u** i **Do nr-u** wpisz początkowy i końcowy numer wewnętrzny w sieci, np. tak, jak widać na rysunku poniżej:

| Generuj nume | ry lokalne | ×      |
|--------------|------------|--------|
| Generuj      |            |        |
| Od nr-u      | 701        |        |
| Do nr-u      | 720        | Anuluj |
|              |            |        |

Kliknij **OK**.

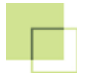

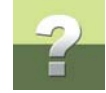

W oknie Numery telefonów pojawiają się utworzone numery telefoniczne:

| 🕼 Numery telefonóv | N    |      |          |
|--------------------|------|------|----------|
| 🗅 🖉 × 🖾            |      |      | Generuj  |
| Nr lokalny         | Stan | Opis | <b>^</b> |
| 701                |      |      | E        |
| 702                |      |      |          |
| 703                |      |      |          |
| 704                |      |      |          |
| 705                |      |      |          |
| 706                |      |      |          |
| 707                |      |      | -        |
|                    |      |      |          |

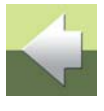

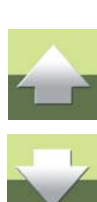

Kliknij dwukrotnie na wiersz z numerem 701. Pojawi się okno Edytuj numer telefonu:

| Edytuj numer telefonu     |      | ×                            |
|---------------------------|------|------------------------------|
| Nr lokalny<br>701<br>Opis | Stan | <u>Q</u> K<br><u>A</u> nuluj |

Rozwiń listę dla pola Stan i wybierz AKTYWNY. Kliknij OK.

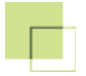

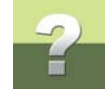

Nadaj status dla pozostałych numerów telefonicznych:

Zamknij okno klikając na X w prawym górnym rogu.

| 🚺 Numery telefonów | /          |      |         |
|--------------------|------------|------|---------|
| 🗅 🖉 × 🖾            |            |      | Generuj |
| Nr lokalny         | Stan       | Opis |         |
| 701                | AKTYWNY    |      |         |
| 702                | NIEAKTYWNY |      |         |
| 703                | NIEAKTYWNY |      |         |
| 704                | NIEAKTYWNY |      |         |
| 705                | NIEAKTYWNY |      |         |
| 706                | AKTYWNY    |      |         |
| 707                | AKTYWNY    |      |         |
| 708                | AKTYWNY    |      |         |
| 709                | AKTYWNY    |      |         |
| 710                | FAKS       |      |         |
| 711                | AKTYWNY    |      |         |
| 712                | AKTYWNY    |      |         |
| 713                | AKTYWNY    |      |         |
| 714                | NIEAKTYWNY |      |         |
| 715                | NIEAKTYWNY |      |         |
| 716                | NIEAKTYWNY |      |         |
| 717                | NIEAKTYWNY |      |         |
| 718                | NIEAKTYWNY |      |         |
| 719                | NIEAKTYWNY |      |         |
| 720                | FAKS       |      |         |
|                    |            |      |         |

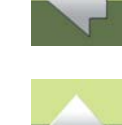

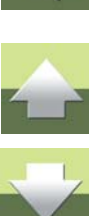

PCISCHEMATIC Tele 3

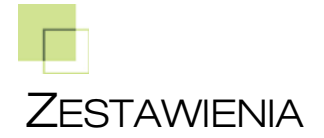

#### PRZEGLĄD CENTRALI TELEFONICZNEJ

W oknie programu kliknij na Listy.

W oknie **Listy** dostępne jest 6 zakładek. Domyślnie wyświetlona jest zakładka **Centrala telefoniczna**. Po wywołaniu okna **Listy**, zestawienia są puste.

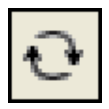

Kliknij na Odśwież (obok ikony Excel), żeby wygenerować zestawienie:

| Ustawienia P      | okaż          |         |                |            |            |                  |               |        |       |    |
|-------------------|---------------|---------|----------------|------------|------------|------------------|---------------|--------|-------|----|
| े 🔀 🖀             | NB            | U       | M 🖸            | ?          |            |                  |               |        |       |    |
| Centrala telefoni | iczna Gniazo  | lo Num  | ery dystrybucy | ine Nr Iol | alny osoby | Sprzęt Kable     |               |        |       |    |
| Wyszukiwanie      | w bazie danyo | :h      |                |            |            |                  |               |        |       |    |
| NRU               |               | $\odot$ | Nr lokalny     |            | 🔘 Nr po    | 2.               | 🔘 Nr dystrybi | ucyjny |       |    |
| Szukaj            |               |         |                |            |            |                  |               |        |       |    |
|                   |               |         | Ð              |            |            |                  |               |        |       |    |
|                   | 1             |         |                |            |            |                  |               | 1      |       | _  |
| NRU               | Nr lokalny    | Opis    | Łączówka       | Nr poz.    | Łączówka   | Nr dystrybucyjny | Punkt końcowy | NR 1   | NR 2  |    |
| 00-388-1-700      |               |         | POS            | 1          | DNO        | T1001            | I PIĘTRO      |        | T1001 |    |
| 00-388-1-701      |               |         | POS            | 2          | DNO        | T1002            | I PIĘTRO      |        | T1002 |    |
| 00-388-1-702      |               |         | POS            | 3          | DNO        | T1003            | I PIĘTRO      |        | T1003 |    |
| 00-388-1-703      |               |         | POS            | 4          | DNO        | T1004            | I PIĘTRO      |        | T1004 |    |
| 00-388-1-704      |               |         | POS            | 5          | DNO        | T1005            | I PIĘTRO      |        | T1005 |    |
| 00-388-1-705      |               |         | POS            | 6          | DNO        | T1006            | I PIĘTRO      |        | T1006 |    |
| 00-388-1-706      |               |         | POS            | 7          | DNO        | T1007            | I PIĘTRO      |        | T1007 |    |
| 00-388-1-707      |               |         | POS            | 8          | DNO        | T1008            | I PIĘTRO      |        | T1008 |    |
| 00-388-2-700      |               |         | POS            | 9          | DNO        | T1009            | I PIĘTRO      |        | T1009 |    |
| 00-388-2-701      |               |         | POS            | 10         | DNO        | T1010            | I PIĘTRO      |        | T1010 |    |
|                   |               |         |                |            |            |                  |               |        |       | b. |

Zestawienia

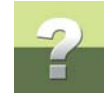

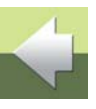

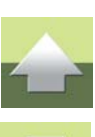

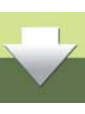

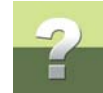

Zakładka **Centrala telefoniczna** pokazuje wszystkie numery **NRU**, które zostały zdefiniowane w centrali telefonicznej oraz drogę sygnału od numeru **NRU** przez wszystkie łączówki w centrali.

W drugiej części okna pokazany jest ostatni kontakt, do którego dany numer **NRU** jest podłączony (jeżeli jest podłączony).

Zakładka **Centrala telefoniczna** jest używana do przeglądania informacji o centrali telefonicznej: o numerach **NRU**, połączeniach krosowych w centrali i przypisaniu numerów wewnętrznych do numerów **NRU**.

Poniżej nazw zakładek znajduje się część **Wyszukiwanie w bazie danych**, która służy do wyszukiwania i filtrowania zawartości okna według różnych kryteriów (np. **NRU** czy **Nr lokalny**). Jest ono przydatne szczególnie w przypadku dużych sieci, gdzie zawężenie ilości wyświetlanej informacji ułatwia przeglądanie i analizowanie listy.

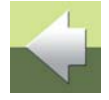

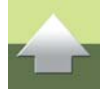

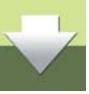

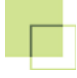

#### Przesuń pionowy pasek przewijania w dół, żeby zobaczyć koniec listy:

|                  | UKdZ          |            |                | _ [        |               |                  |               |        |       |   |
|------------------|---------------|------------|----------------|------------|---------------|------------------|---------------|--------|-------|---|
| * 📉 🖀 📋          | NR            | U          | AA 🕫           | ?          |               |                  |               |        |       |   |
| entrala telefoni | czna Gniazd   | lo Num     | ery dystrybucy | jne Nr Ioł | kalny osoby 🗄 | Sprzęt Kable     |               |        |       |   |
| Wyszukiwanie     | w bazie danyc | h          |                |            |               |                  |               |        |       |   |
| NRU              |               | $\bigcirc$ | vr lokalny     |            | 🔘 Nr po:      | 2.               | 🔘 Nr dystrybi | ucyjny |       |   |
| Szukaj           |               |            |                |            |               |                  |               |        |       |   |
|                  |               |            | Ð              |            |               |                  |               |        |       |   |
|                  |               |            |                |            |               |                  |               |        |       |   |
| NRU              | Nr lokalny    | Opis       | Łączówka       | Nr poz.    | Łączówka      | Nr dystrybucyjny | Punkt końcowy | NB 1   | NR 2  |   |
| 00-388-2-706     |               |            | POS            | 15         | DNO           | T1015            | II PIĘTRO     | 5      | T1015 |   |
| 00-388-2-707     |               |            | POS            | 16         | DNO           | T1016            |               |        |       |   |
| 00-388-3-700     |               |            | POS            | 17         | DNO           | T1017            |               |        |       |   |
| 00-388-3-701     |               |            | POS            | 18         | DNO           | T1018            |               |        |       |   |
| 00-388-3-702     |               |            | POS            | 19         | DNO           | T1019            |               |        |       |   |
| 00-388-3-703     |               |            | POS            | 20         | DNO           | T1020            |               |        |       |   |
| 00-388-3-704     |               |            | POS            | 21         | DNO           | T1021            |               |        |       |   |
| 00-388-3-705     |               |            | POS            | 22         | DNO           | T1022            |               |        |       |   |
| 00-388-3-706     |               |            | POS            | 23         | DNO           | T1023            |               |        |       |   |
| 00-388-3-707     |               |            | POS            | 24         | DNO           | T1024            |               |        |       |   |
| 4                |               |            |                |            |               |                  |               |        |       | ć |

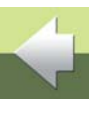

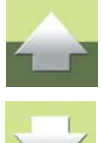

Począwszy od numeru **NRU** 00-388-2-707 kolumna **Punkt końcowy** na liście jest pusta. Oznacza to, że te numery nie są podłączone do żadnego gniazda abonenckiego. Można je więc wykorzystać, gdy np. zajdzie potrzeba zamontowania i podłączenia nowego gniazda.

#### Przypisanie numeru wewnętrznego do numeru NRU

Na tej zakładce możesz także przypisać wewnętrzny numer telefonu do numeru **NRU** w centrali telefonicznej.

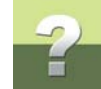

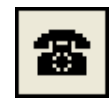

W tym celu kliknij na ikonę Numery (ikona telefonu). Pojawi się okno Nr lokalny.

W celu przypisania numeru lokalnego do odpowiedniego numeru **NRU** w centrali: w oknie **Nr lokalny** kliknij na wiersz z numerem wewnętrznym, przeciągnij numer do okna **Listy** nad wiersz, w którym znajduje się żądany numer **NRU** w kolumnie **Nr lokalny** i upuść:

| Listy            |                |                   |           |                     | 🐻 Nr lokalny | ,       |      |                |
|------------------|----------------|-------------------|-----------|---------------------|--------------|---------|------|----------------|
| Ustawienia I     | Pokaż          | 88 🔊              | L U R     | - ( <sup>2</sup> 7) |              |         |      | 📝 Tylko nie uż |
| * 📉 🗃            | Nriokaln       | y an 😰            | 2 3 4     |                     | Nrlokalov    | Stan    | Opic |                |
| Centrala telefor | niczna Gniazdo | Numery dystrybucy | ne Nr Iol | kalny o             |              |         | Opis |                |
| Wyszukiwanie     | w bazie danych |                   |           |                     | 701          | AKTYW   |      |                |
| 💿 NRU            |                | 🔘 Nr lokalny      | /         | C                   | 702          | NIEAK I |      |                |
| Szukaj           |                |                   |           | - 1                 | 703          | NIEAKT  |      |                |
|                  |                | 0                 |           |                     | 704          | NIEAKT  |      |                |
|                  |                |                   |           | -                   | 705          | NIEAKT  |      |                |
| NRU              | Nr lokalny     | Jpis Łączówka     | Nr poz.   | Łąc:                | 706          | AKTYW   |      |                |
| 00-388-1-700     | 701            | POS               | 1         | DNC                 | 707          | AKTYW   |      |                |
| 00-388-1-701     | and a          | POS               | 2         | DNC                 | 708          | AKTYW   |      |                |
| 00-388-1-702     | Ľ              | POS               | 3         | DNC                 | 709          | AKTYW   |      |                |
| 00-388-1-703     |                | POS               | 4         | DNC                 | 710          | FAKS    |      |                |
| 00-388-1-704     |                | POS               | 5         | DNC                 | 711          | AKTYW   |      |                |
| 00-388-1-705     |                | PUS               | 5         | DNU                 | 712          | AKTYW   |      |                |
| 00-388-1-705     |                | PUS               | /<br>0    | DNU                 | 713          |         |      |                |
| 00-300-1-707     |                | POS               | 9         | DNC                 | 714          |         |      |                |
| 00-388-2-701     |                | POS               | 10        | DNC                 |              |         |      |                |
| •                | 1 1            |                   |           | -                   |              |         |      |                |
|                  |                |                   |           |                     |              |         |      |                |

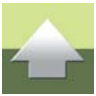

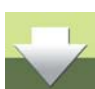

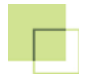

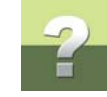

#### W ten sposób przypisałeś numer lokalny do numeru NRU w centrali:

| NRU          | Nr lokalny | Opis | Łączówka | Nr poz. | Łączówka | Nr dystrybucyjny | Punkt końcowy |
|--------------|------------|------|----------|---------|----------|------------------|---------------|
| 00-388-1-700 | 701        |      | POS      | 1       | DNO      | T1001            | I PIĘTRO      |
| 00-388-1-701 |            |      | POS      | 2       | DNO      | T1002            | I PIĘTRO      |
| 00-388-1-702 |            |      | POS      | 3       | DNO      | T1003            | I PIĘTRO      |

W analogiczny sposób przypisz kolejne numery wewnętrzne do numerów NRU.

#### Usunięcie numeru wewnętrznego dla numeru NRU

Jeżeli chcesz usunąć jakiś numer lokalny dla numeru **NRU**, kliknij na ten numer w kolumnie **Nr lokalny** (w polu na górze okna pokaże się nazwa kolumny zaznaczonej na liście). Na pasku narzędziowym pojawią się dodatkowe przyciski dla tej kolumny.

| 🕼 Listy                     |               |         |                |            |             |                  |               |        |       | ٢ |
|-----------------------------|---------------|---------|----------------|------------|-------------|------------------|---------------|--------|-------|---|
| <u>U</u> stawienia <u>P</u> | okaż          |         |                | -          |             |                  |               |        |       |   |
| ન્ 🖾 🛋                      | Nr lok        | alny    | P 🖗            | Z X B      | a 🛍 🗙       | >                |               |        |       |   |
| Centrala telefoni           | iczna Gniazd  | o Num   | ery dystrybucy | jne Nr Ioł | calny osoby | Sprzęt Kable     |               |        |       |   |
| Wyszukiwanie                | w bazie danyc | h       |                |            |             |                  |               |        |       |   |
| NRU                         |               | $\odot$ | Nr lokalny     |            | 🔘 Nr po     | z.               | 🔘 Nr dystrybi | ucyjny |       |   |
| Szukaj                      |               |         |                |            |             |                  |               |        |       |   |
|                             |               |         | Ð              |            |             |                  |               |        |       |   |
| NRU                         | Nr lokalny    | Opis    | Łączówka       | Nr poz.    | Łączówka    | Nr dystrybucyjny | Punkt końcowy | NR 1   | NR 2  | - |
| 00-388-1-700                | 701           |         | POS            | 1          | DNO         | T1001            | I PIĘTRO      |        | T1001 |   |
| 00-388-1-701                | 707           |         | POS            | 2          | DNO         | T1002            | I PIĘTRO      |        | T1002 | = |
| 00-388-1-702                |               |         | POS            | 3          | DNO         | T1003            | I PIĘTRO      |        | T1003 |   |
| 00-388-1-703                | 706           |         | POS            | 4          | DNO         | T1004            | I PIĘTRO      |        | T1004 |   |
| NO 200 1 704                |               |         | DOC            | E          | DNO         | T1005            |               |        | T1005 |   |

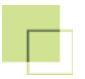

Wyświetlenie opisu trasy

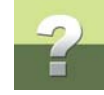

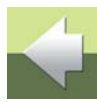

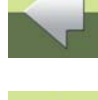

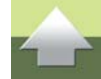

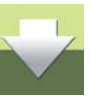

Kliknij dwukrotnie na numer NRU, np. 00-388-1-700 (w kolumnie NRU). Program wyświetli Okno podglądu wydruku z wygenerowanym raportem trasy. Raport pokazuje przebieg sygnału dla danego numeru NRU od centrali do gniazda abonenckiego (jeżeli jest podłączone) lub do ostatniego kontaktu, do którego dochodzi połączenie.

wewnętrznego. Ten numer wewnętrzny można teraz przypisać do innego numeru NRU.

Kliknij na Usuń numer – dla wybranego numeru NRU usunięte zostanie przypisanie numeru

| Drint preview                                                                                                    |  |
|----------------------------------------------------------------------------------------------------|--|
| 🗂 🚭 🔚 BMP 🚽 PDF 📄 🔲 Poziomo                                                                                                    |  |
| 1                                                                                                    |  |
| CENTRALA, Centralka telefoniczna           1-24, Bud:         Budynek główny           NRU         Pos         DNO         PABX-1P.           00-388-1-700         1         T1001         WH-BU 1           Nr. lokalny:         701         AKTYWNY         KTYWNY |  |
| I PIĘTRO, Gniazda<br>T1001-T1010, Bud.: Budynek główny<br>DNO<br>T1001<br>I piętro/102/T1001                                                                                                    |  |
|                                                                                                    |  |

Zamknij okno klikając na X w prawym górnym rogu.

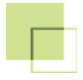

## Wyświetlenie połączeń krosowych dla punktu końcowego

Kliknij dwukrotnie w kolumnie Punkt końcowy w wierszu odpowiadającym numerowi NRU 00-388-2-702:

| 🕼 Listy                     |               |        |                |            |             |                  |                  |      | Ξ 2   | 3 |
|-----------------------------|---------------|--------|----------------|------------|-------------|------------------|------------------|------|-------|---|
| <u>U</u> stawienia <u>P</u> | okaż          |        |                |            |             |                  |                  |      |       |   |
| 🖸 🔯 🖀 Punkt końcowy 🏘 🕫?    |               |        |                |            |             |                  |                  |      |       |   |
| Centrala telefoni           | czna Gniazd   | lo Num | ery dystrybucy | ine Nr Iol | kalny osoby | Sprzęt Kable     |                  |      |       |   |
|                             | w bazie danyc | :h     |                |            |             |                  |                  |      |       | _ |
| NRU                         |               |        | Nr lokalny     |            | 🔘 Nr po     | z.               | Nr dystrybucyjny |      |       |   |
| Szukaj                      |               |        |                |            |             |                  |                  |      |       |   |
|                             |               |        | Ð              |            |             |                  |                  |      |       |   |
| NRU                         | Nr lokalny    | Opis   | Łączówka       | Nr poz.    | Łączówka    | Nr dystrybucyjny | Punkt końcowy    | NR 1 | NR 2  | - |
| 00-388-1-702                |               |        | POS            | 3          | DNO         | T1003            | I PIĘTRO         |      | T1003 | _ |
| 00-388-1-703                | 706           |        | POS            | 4          | DNO         | T1004            | I PIĘTRO         |      | T1004 |   |
| 00-388-1-704                |               |        | POS            | 5          | DNO         | T1005            | I PIĘTRO         |      | T1005 | Ξ |
| 00-388-1-705                | 711           |        | POS            | 6          | DNO         | T1006            | I PIĘTRO         |      | T1006 |   |
| 00-388-1-706                |               |        | POS            | 7          | DNO         | T1007            | I PIĘTRO         |      | T1007 |   |
| 00-388-1-707                |               |        | POS            | 8          | DNO         | T1008            | I PIĘTRO         |      | T1008 |   |
| 00-388-2-700                | 710           |        | POS            | 9          | DNO         | T1009            | I PIĘTRO         |      | T1009 |   |
| 00-388-2-701                |               |        | POS            | 10         | DNO         | T1010            | I PIĘTRO         |      | T1010 |   |
| 00-388-2-702                | 702           |        | POS            | 11         | DNO         | T1011 🤇          | II PIĘTRO        | 1    | T1011 |   |
| 00-388-2-703                |               |        | POS            | 12         | DNO         | T1012            | II PIĘTRO        | 2    | T1012 | - |
| •                           | 1             |        |                |            |             |                  |                  |      | •     | • |
|                             |               |        |                |            |             |                  |                  |      |       |   |

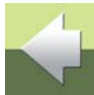

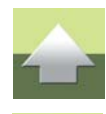

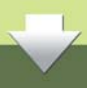

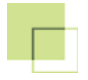

## Program wyświetli okno Połączenia krosowe dla krosownicy o nazwie II PIĘTRO:

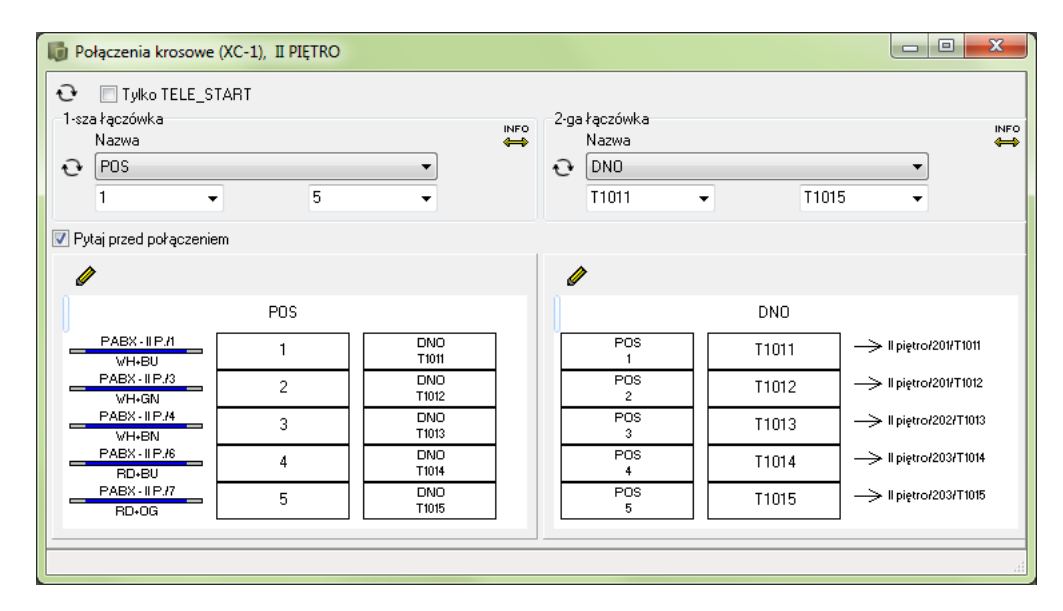

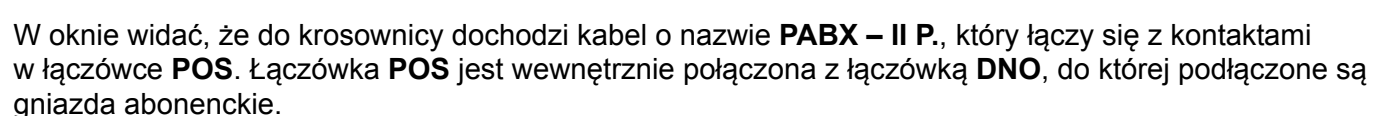

Zamknij okno klikając na X w prawym górnym rogu.

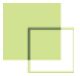

# ?

#### PRZEGLĄD GNIAZD ABONENCKICH

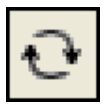

# Kliknij na zakładkę Gniazdo i kliknij na przycisk Odśwież.

|                   | OKUZ         |         | aa 🔊 –                                           |         |          |             |               |      |       |   |
|-------------------|--------------|---------|--------------------------------------------------|---------|----------|-------------|---------------|------|-------|---|
| * 🔤 📃             | NRU          |         | <b>神</b> \$??                                    |         |          |             |               |      |       |   |
| Centrala telefoni | iczna Gnia:  | zdo Nur | mery dystrybucyjne Nr lokalny osoby Sprzęt Kable |         |          |             |               |      |       |   |
| Wyszukiwanie      | w bazie dany | /ch     |                                                  |         |          |             |               |      |       |   |
| 💿 Budynek         |              | $\odot$ | Pokój                                            |         | 🔘 Gniazd | ko          |               |      |       |   |
| Szukaj            |              |         |                                                  |         |          |             |               |      |       |   |
|                   |              |         | Ð                                                |         |          |             |               |      |       |   |
|                   |              |         |                                                  |         |          | 1           |               |      |       | _ |
| NRU               | Nr lokalny   | Stan    | Łączówka                                         | Nr poz. | Łączówka | Nr dystrybu | Punkt końcowy | NB 1 | NR 2  |   |
|                   |              |         |                                                  |         |          |             | III PIĘTRO    | 1    | T1016 |   |
|                   |              |         |                                                  |         |          |             | III PIĘTRO    | 2    | T1017 |   |
|                   |              |         |                                                  |         |          |             | III PIĘTRO    | 3    | T1018 |   |
|                   |              |         |                                                  |         |          |             | III PIĘTRO    | 4    | T1019 |   |
|                   |              |         |                                                  |         |          |             | III PIĘTRO    | 5    | T1020 |   |
| 00-388-1-700      | 701          | AKT     | POS                                              | 1       | DNO      | T1001       | I PIĘTRO      |      | T1001 |   |
| 00-388-1-701      | 707          | AKT     | POS                                              | 2       | DNO      | T1002       | I PIĘTRO      |      | T1002 |   |
| 00-388-1-702      |              |         | POS                                              | 3       | DNO      | T1003       | I PIĘTRO      |      | T1003 |   |
| 00-388-1-703      | 706          | AKT     | POS                                              | 4       | DNO      | T1004       | I PIĘTRO      |      | T1004 |   |
| 00-388-1-704      |              |         | POS                                              | 5       | DNO      | T1005       | I PIĘTRO      |      | T1005 |   |
| 00-388-1-705      | 711          | AKT     | POS                                              | 6       | DNO      | T1006       | I PIĘTRO      |      | T1006 |   |
|                   |              |         |                                                  |         |          |             |               |      |       | i |

Zakładka **Gniazdo** posiada takie same kolumny, co zakładka **Centrala telefoniczna**. Różnica polega na innych polach, względem których możemy filtrować zawartość listy (w części **Wyszukiwanie w bazie danych**) oraz na zawartości listy.

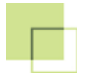

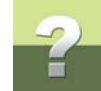

Zakładka **Gniazdo** pokazuje wszystkie gniazda abonenckie, niezależnie, czy zostały one podłączone do centrali, czy nie. Na rysunku powyżej widać, że gniazda podłączone do krosownicy o nazwie **III PIĘTRO** nie zostały podłączone do centrali telefonicznej. Pozostałe widoczne gniazda mają połączenie z centralą (pokazany jest numer **NRU**, do którego są podłączone).

Na tej zakładce podobnie jak na zakładce **Centrala telefoniczna** możesz kliknąć na numer **NRU** w kolumnie **NRU**, żeby uzyskać raport trasy dla sygnału. Klikając w kolumnie **Punkt końcowy** otrzymasz widok połączeń krosowych krosownicy, do której podłączone są gniazda abonenckie.

Więcej informacji o możliwościach tych zakładek znajdziesz w instrukcji do programu.

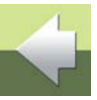

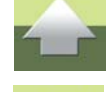

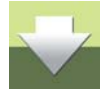
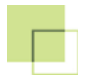

# PRZEGLĄD NUMERÓW DYSTRYBUCYJNYCH

Kliknij na zakładkę Numery dystrybucyjne i kliknij na przycisk Odśwież.

| - 🖂        |              | ×                | â.                    |                    |         |          |  |
|------------|--------------|------------------|-----------------------|--------------------|---------|----------|--|
| Centrala t | telefoniczna | Gniazdo Numer    | y dystrybucyjne Nr Io | okalny osoby Sprzę | t Kable |          |  |
| X          | Łączów       | Nr dystrybucyjny | Punkt końcowy         | Budynek            | Pokój   | Gniazdko |  |
|            | DNO          | T1001            | I PIĘTRO : T1001      | l piętro           | 102     | T1001    |  |
|            | DNO          | T1010            | I PIĘTRO : T1010      | l piętro           | 106     | T1010    |  |
|            | DNO          | T1011            | II PIĘTRO : 1/T       | II piętro          | 201     | T1011    |  |
|            | DNO          | T1012            | II PIĘTRO : 2/T       | II piętro          | 201     | T1012    |  |
|            | DNO          | T1013            | II PIĘTRO : 3/T       | II piętro          | 202     | T1013    |  |
|            | DNO          | T1014            | II PIĘTRO : 4/T       | II piętro          | 203     | T1014    |  |
|            | DNO          | T1015            | II PIĘTRO : 5/T       | II piętro          | 203     | T1015    |  |
|            | DNO          | T1016            |                       |                    |         |          |  |
|            | DNO          | T1017            |                       |                    |         |          |  |
|            | DNO          | T1018            |                       |                    |         |          |  |
|            | DNO          | T1019            |                       |                    |         |          |  |
|            | DNO          | T1002            | I PIĘTRO : T1002      | l piętro           | 102     | T1002    |  |
|            | DNO          | T1020            |                       |                    |         |          |  |
|            | DNO          | T1021            |                       |                    |         |          |  |
|            | DNO          | T1022            |                       |                    |         |          |  |
|            | DNO          | T1023            |                       |                    |         |          |  |
|            | DNO          | T1024            |                       |                    |         |          |  |

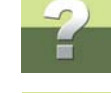

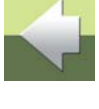

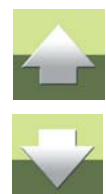

Ta lista pokazuje *numery dystrybucyjne* w centrali (centralach) telefonicznej oraz gniazda abonenckie, do których są podłączone (jeżeli jest takie połączenie). Pokazane są tu łączówki, które zostały oznaczone atrybutem *TELE\_CONN\_TO* podczas tworzenia pola krosowego dla centrali telefonicznej.

Pierwsza kolumna **X** pokazuje, czy dany numer dystrybucyjny ma połączenie z łączówką **POS** centrali, czyli z numerem użytkownika w centrali. Znak "---" oznacza, że jest takie połączenie.

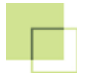

Klikając w kolumnie **X** otrzymasz raport trasy, a klikając w kolumnie **Punkt końcowy** otrzymasz widok połączeń krosowych krosownicy, do której podłączone są gniazda abonenckie.

# PRZEGLĄD NUMERÓW LOKALNYCH (WEWNĘTRZNYCH)

Kliknij na zakładkę Nr lokalny osoby i kliknij na przycisk Odśwież.

| Istawienia    | Pokaz           |                 |              |                  |         |          |              |    |
|---------------|-----------------|-----------------|--------------|------------------|---------|----------|--------------|----|
| * 🖾 🛛 🖾       |                 | Ø9              |              |                  |         |          |              |    |
| entrala telef | oniczna Gniazdo | Numery dystrybu | cyjne Nr lok | alny osoby Sprzę | t Kable |          |              |    |
| Nr lokalny    | Stan            | Opis            | Dział        | Nazwisko         | Imię    | Inicjały | Typ numeru k | 1  |
| 701           | AKTYWNY         |                 |              |                  |         |          |              |    |
| 702           | NIEAKTYWNY      |                 |              |                  |         |          |              |    |
| 703           | NIEAKTYWNY      |                 |              |                  |         |          |              |    |
| 704           | NIEAKTYWNY      |                 |              |                  |         |          |              |    |
| 705           | NIEAKTYWNY      |                 |              |                  |         |          |              |    |
| 706           | AKTYWNY         |                 |              |                  |         |          |              |    |
| 707           | AKTYWNY         |                 |              |                  |         |          |              |    |
| 708           | AKTYWNY         |                 |              |                  |         |          |              |    |
| 709           | AKTYWNY         |                 |              |                  |         |          |              |    |
| 710           | FAKS            |                 |              |                  |         |          |              |    |
| 711           | AKTYWNY         |                 |              |                  |         |          |              |    |
| 712           | AKTYWNY         |                 |              |                  |         |          |              |    |
| 713           | AKTYWNY         |                 |              |                  |         |          |              |    |
| 714           | NIEAKTYWNY      |                 |              |                  |         |          |              |    |
| 715           | NIEAKTYWNY      |                 |              |                  |         |          |              |    |
| 716           | NIEAKTYWNY      |                 |              |                  |         |          |              |    |
| (             |                 | 111             |              |                  |         |          |              | þ. |

Ta lista zawiera informację o wszystkich zdefiniowanych numerach lokalnych (wewnętrznych oraz informacje o osobach, które są przypisane do danych numerów telefonów.

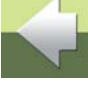

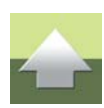

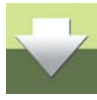

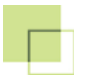

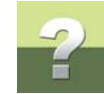

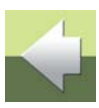

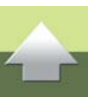

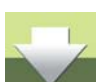

Klikając na przycisk **Osoby** możesz wybrać z listy zdefiniowanych użytkowników i przypisać ich do różnych numerów wewnętrznych metodą przeciągnij i upuść.

Definiowanie użytkowników nie zostało opisane w tym podręczniku. Nazwy kolumn *Info1*, *Info2*,..., *Info10* można zastąpić swoimi własnymi opisami, np, *Dział*, *Imię*, *Nazwisko*, itd.

Gdy klikniesz dwukrotnie w kolumnie **Nr lokalny**, otrzymasz raport trasy dla danego numeru lokalnego. Gdy klikniesz dwukrotnie w kolumnie **Stan** wyświetli się okno **Edytuj numer telefonu**; możesz zmienić **Opis** oraz **Stan** dla danego numeru telefonu. Gdy klikniesz dwukrotnie w kolumnie **Info1** program wyświetli okno z informacjami o osobie.

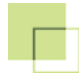

## PRZEGLĄD SPRZĘTU

Kliknij na zakładkę **Sprzęt** i kliknij na przycisk **Odśwież**.

| Listy                 |                  |                              |                      |                    |         |
|-----------------------|------------------|------------------------------|----------------------|--------------------|---------|
| stawienia <u>P</u> ol | caż              |                              |                      |                    |         |
| 🕨 🔛 DATA 📃            | Nazw             | a 🏘                          |                      |                    |         |
| entrala telefonicz    | na Gniazdo Numer | y dystrybucyjne 🛛 Nr lokalnj | y osoby Sprzęt Kable |                    |         |
| Nazwa                 | Opis             | Numery dystrybucyjne         | Położenie/budynek    | Opis położenia     | Notatka |
| CENTRALA              | Centralka telefo | 1-24                         | Budynek główny       | l piętro, pok. 101 |         |
| I PIĘTRO              | Gniazda          | T1001-T1010                  | Budynek główny       | l piętro           |         |
| II PIĘTRO             | Gniazda          | T1011-T1015                  | Budynek główny       | II piętro          |         |
| III PIĘTRO            | Gniazda          | T1016-T1020                  | Budynek główny       | III piętro         |         |
|                       |                  |                              |                      |                    |         |
|                       |                  |                              |                      |                    |         |
|                       |                  |                              |                      |                    |         |
|                       |                  |                              |                      |                    |         |
|                       |                  |                              |                      |                    |         |
|                       |                  |                              |                      |                    |         |
|                       |                  |                              |                      |                    |         |
|                       |                  |                              |                      |                    |         |
|                       |                  |                              |                      |                    |         |
|                       |                  |                              |                      |                    |         |
|                       |                  |                              |                      |                    |         |
|                       |                  |                              |                      |                    |         |
| (                     |                  | III                          |                      |                    |         |

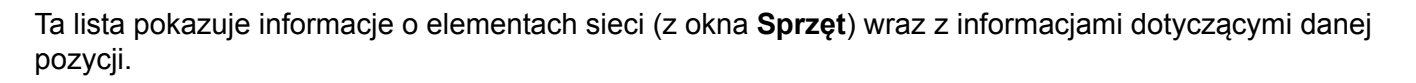

DATA

Gdy klikniesz dwukrotnie w danym rzędzie, wyświetli się okno umożliwiające zmianę danych dla sprzętu (nazwa, opis, dodatkowa dokumentacja). Taki sam efekt uzyskasz klikając na **Pokaż dane**.

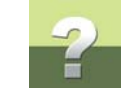

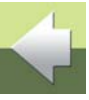

PCISCHEMATIC Tele 3

Gdy klikniesz na Pokaż widok patch-paneli, program wyświetli widok szafy (rack) z patch pane-

Gdy klikniesz na Pokaż widok połączeń krosowych, program wyświetli okno Połączenia krosowe dla wskazanej krosownicy.

lami. Opcja jest dostępna tylko dla patch paneli – te elementy nie są opisane w tym podręczniku.

# PRZEGLĄD KABLI

Kliknij na zakładkę Kable i kliknij na przycisk Odśwież.

IS Links

| Ta lista pokazuje informa | acje o kablach użyty | vch w sieci (z c | okna <b>Kable</b> ) w | raz z informacjami | dotyczącymi |
|---------------------------|----------------------|------------------|-----------------------|--------------------|-------------|
| danego kabla.             |                      |                  |                       |                    |             |

| 🕑 🔀 DATTA        | Nazwa 🏟                            |                  |              |         |         |
|------------------|------------------------------------|------------------|--------------|---------|---------|
| Centrala telefor | iczna Gniazdo Numery dystrybucyjne | Nr lokalny osoby | Sprzęt Kable |         |         |
| Nazwa            | Opis                               | Nazwa typu       | Opis typu    | Długość | Notatka |
| PABX - I P.      | Kabel z CENTRALI do I PIETRO       | W010             | 10 par       |         |         |
| PABX - II P.     | Kabel z CENTRALI do II PIĘTRO      | W010             | 10 par       |         |         |
|                  | Kabel z CENTBALL do III PIETBO     | W005             | 5 par        |         |         |

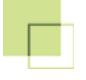

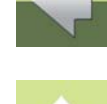

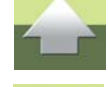

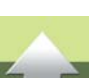

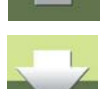

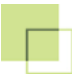

# DATA

Gdy klikniesz dwukrotnie w danym rzędzie, wyświetli się okno umożliwiające zmianę danych dla kabla (nazwa, opis, dodatkowa dokumentacja). Taki sam efekt uzyskasz klikając na **Pokaż dane**.

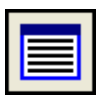

Gdy klikniesz na **Raport**, program wyświetli raport połączeń dla kabla.

| 🐻 Raport kabla |                  |             |                  |              | x |
|----------------|------------------|-------------|------------------|--------------|---|
| ર 🖪 😤          | Rozłącz stronę A | Swop Conn.  | Rozłącz stronę B |              |   |
| CENTRALA/DNO   |                  | PABX - I P. |                  | I PIĘTRO/DNO |   |
| T1001          |                  |             | 1                | T1001        |   |
| T1002          |                  |             | 2 WH+OG          | T1002        |   |
| T1003          | → WH+GN 3        |             | 3 WH+GN          | T1003        |   |
| T1004          |                  | L L         | 4 WH+BN          | T1004        |   |
| T1005          |                  | F           | 5                | T1005        |   |
| T1006          |                  | L L         |                  | T1006        |   |
| T1007          |                  |             | 7 RD+0G          | T1007        |   |
| T1008          |                  |             | 8 RD+GN          | T1008        |   |
| T1009          |                  |             | 9 - BN - BN      | T1009        |   |
| T1010          |                  |             | 10 RD+GY         | T1010        |   |
|                |                  |             |                  |              |   |
|                |                  |             |                  |              |   |

Zamknij okno klikając na X w prawym górnym rogu.

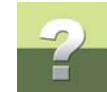

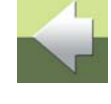

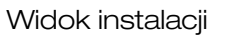

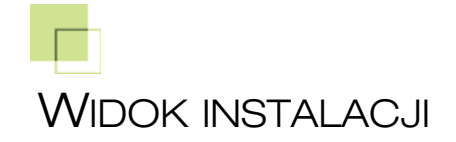

Utworzoną instalację możesz również przedstawić na widoku graficznym.

W tym celu kliknij na Widok w głównym oknie programu.

Pojawi się okno Widok instalacji.

| 🚺 Widok instalacji  |         |       |     |     |                                                                             |
|---------------------|---------|-------|-----|-----|-----------------------------------------------------------------------------|
| 📕 🛛 Zapisz jako BMP | 🗙 🏒 1:1 | ▼ 400 | 400 | Set | Chmurki                                                                     |
|                     |         |       |     |     | Widok Dane Nr lokalny                                                       |
|                     |         |       |     |     | Nie umieszczone Umieszczone                                                 |
|                     |         |       |     |     | CENTRALA, Centralka telefoniczna<br>I PIĘTRO, Gniazda<br>II PIĘTRO, Gniazda |
|                     |         |       |     |     |                                                                             |

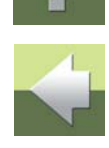

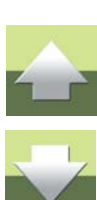

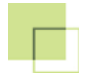

### Widok instalacji

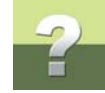

Po prawej stronie okna na zakładce **Widok => Nie umieszczone** znajdują się urządzenia zdefiniowane w projekcie. Zakładka zawiera tylko te krosownice, które są połączone z innymi krosownicami (niekoniecznie z centralą). W naszym przykładzie krosownica **III PIĘTRO** nie została podłączona kablami z centralą telefoniczną, dlatego nie została pokazana w tym oknie.

W celu umieszczenia centrali telefonicznej na graficznym widoku instalacji, kliknij dwukrotnie na pozycji **CENTRALA**, a następnie przeciągnij kursor na lewą część okna i kliknij w miejscu, w którym chcesz umieścić element.

Podobnie umieść pozostałe dwie krosownice. Umieszczone elementy znikają z okna **Nie umieszczone** (przechodzą do okna **Umieszczone**). Program automatycznie pokazuje połączenia między krosownicami.

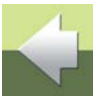

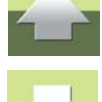

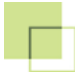

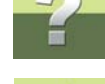

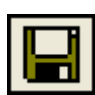

Po umieszczeniu elementów na schemacie kliknij na **Zapisz widok do bazy danych**, żeby program zapamiętał utworzony widok.

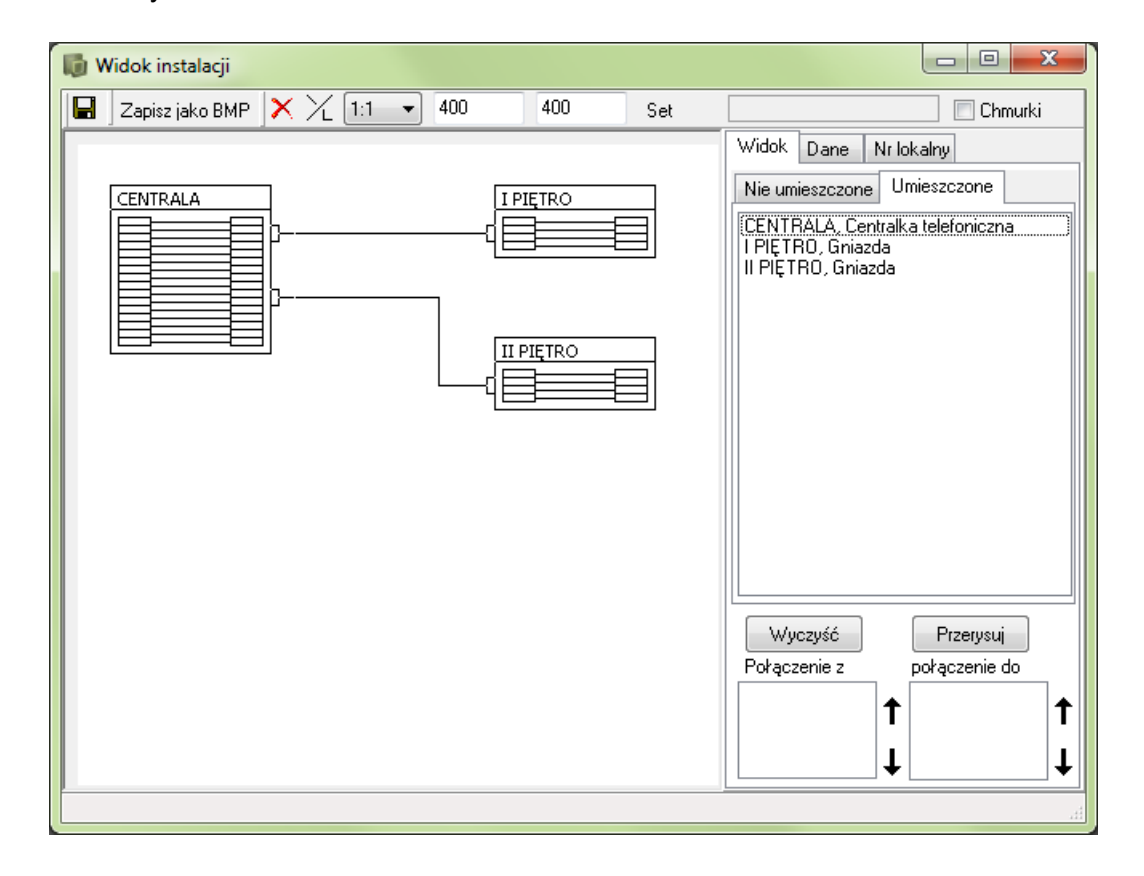

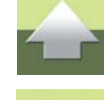

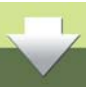

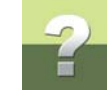

# Zakładka Dane pozwala na uzyskanie informacji o wskazanym elemencie schematu.

| 10 v | Vidok instalacji |        |         |     |     |                                                                                                    |
|------|------------------|--------|---------|-----|-----|----------------------------------------------------------------------------------------------------|
|      | Zapisz jako BMP  | × % 1: | 1 🔻 400 | 400 | Set | Chmurki                                                                                                    |
|      |                  | }      |         |     |     | Widok Dane Nr lokalny   DHM Image: Constraint of the sprzętu   Nazwa I   I PIĘTRO Opis   Grniazda Położenie/budynek   Budynek główny I piętro Image: Constraint of the sprzeci of the sprzeci |
|      |                  |        |         |     |     | ±.                                                                                                    |

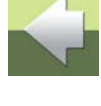

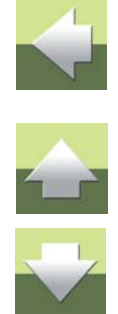

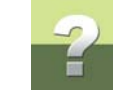

# Zakładka Nr lokalny pozwala uzyskać informacje o numerach lokalnych.

- 0 **X** 🐻 Widok instalacji 🖬 🛛 Zapisz jako BMP 🔀 🏹 1:1 💌 400 400 Chmurki Set Widok Dane Nr lokalny Ð 2 CENTRALA I PIĘTRO ۲ 701 702 706 707 710 711 II PIĘTRO Przerysuj

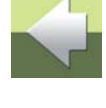

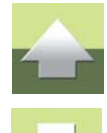

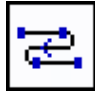

Wybierz numer lokalny i kliknij na **Pokaż opis trasy**. Program wyświetli raport trasy dla danego numeru telefonu.

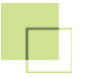

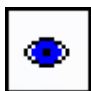

Kliknij na **Pokaż na widoku inst.**. Program zaznaczy kolorem czerwonym wszystkie krosownice, przez które przechodzi połączenie od centrali do gniazda abonenckiego dla danego numeru telefonu.

| 🐻 Widok instalacji                    |                       |
|---------------------------------------|-----------------------|
| Zapisz jako BMP 🗙 🏒 1:1 🔹 400 400 Set | Chmurki               |
|                                       | Widok Dane Nr lokalny |
|                                       | €   2   ●     701     |
|                                       | 702<br>706<br>707     |
|                                       | 710<br>711            |
|                                       |                       |
|                                       |                       |
|                                       |                       |
|                                       |                       |
|                                       |                       |
|                                       |                       |
|                                       |                       |
|                                       | Przervsui             |
|                                       |                       |

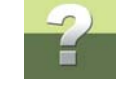

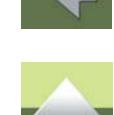

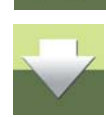